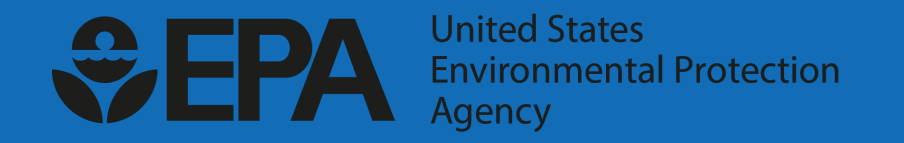

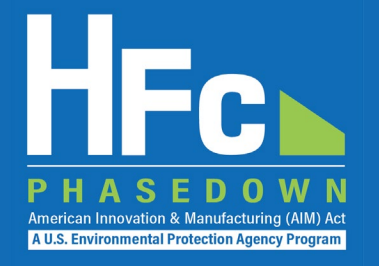

# Petitioning EPA to Import HFCs for Transformation or Destruction

**HFC Allocation Rule Reporting** 

November 18, 2021

## Agenda

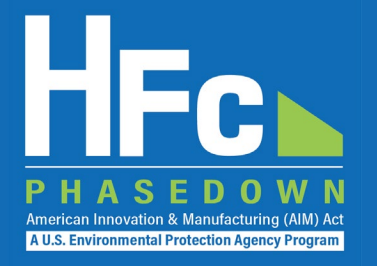

- HFC Allocation Rule Background
- Reporting Requirements
- Reporting Process Overview
- HFC Reporting System Registration
- Account Management
- Import Petition Reporting
- Helpful Resources
- Questions

## HFC Allocation Rule Background

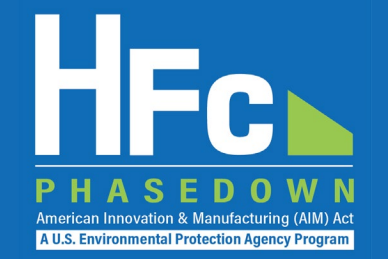

- The American Innovation and Manufacturing (AIM) Act of 2020
  - Enacted on December 27, 2020
  - Phases down production and consumption of HFCs by 85 percent by 2036
- The HFC Allocation Final Rule
  - Published October 5, 2021
  - Establishes an HFC allowance allocation and trading system to phase down HFCs consistent with the AIM Act
  - Starting January 1, 2022, allowances are needed to produce or import bulk HFCs, with certain exceptions (including imports of virgin HFCs intended for transformation or destruction)

## **Reporting Requirements**

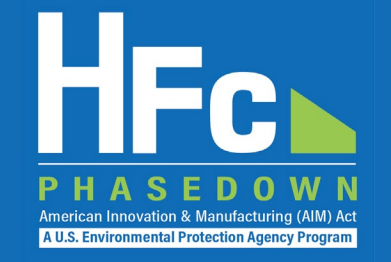

- Companies that produce, import, export, destroy, use as a feedstock, reclaim, recycle for fire suppression uses, package, or otherwise distribute HFCs are subject to the reporting requirements codified in <u>40 CFR part 84</u>
- 84.25(a)(1) Petition to import regulated substances for use in a process resulting in transformation or destruction
  - A person must petition EPA for the import of each individual shipment of a regulated substance imported for use in a process resulting in transformation or destruction in order to not expend allowances
  - Required at least 30 days before the shipment is to arrive at a U.S. port
  - A person importing used material for disposal by destruction is subject to similar but slightly different reporting requirements, per 84.25(b)(1)

## **Reporting Process Overview**

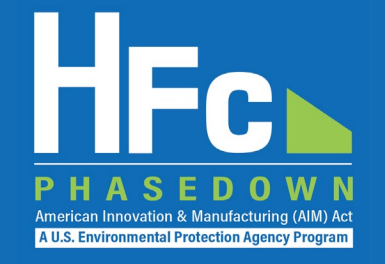

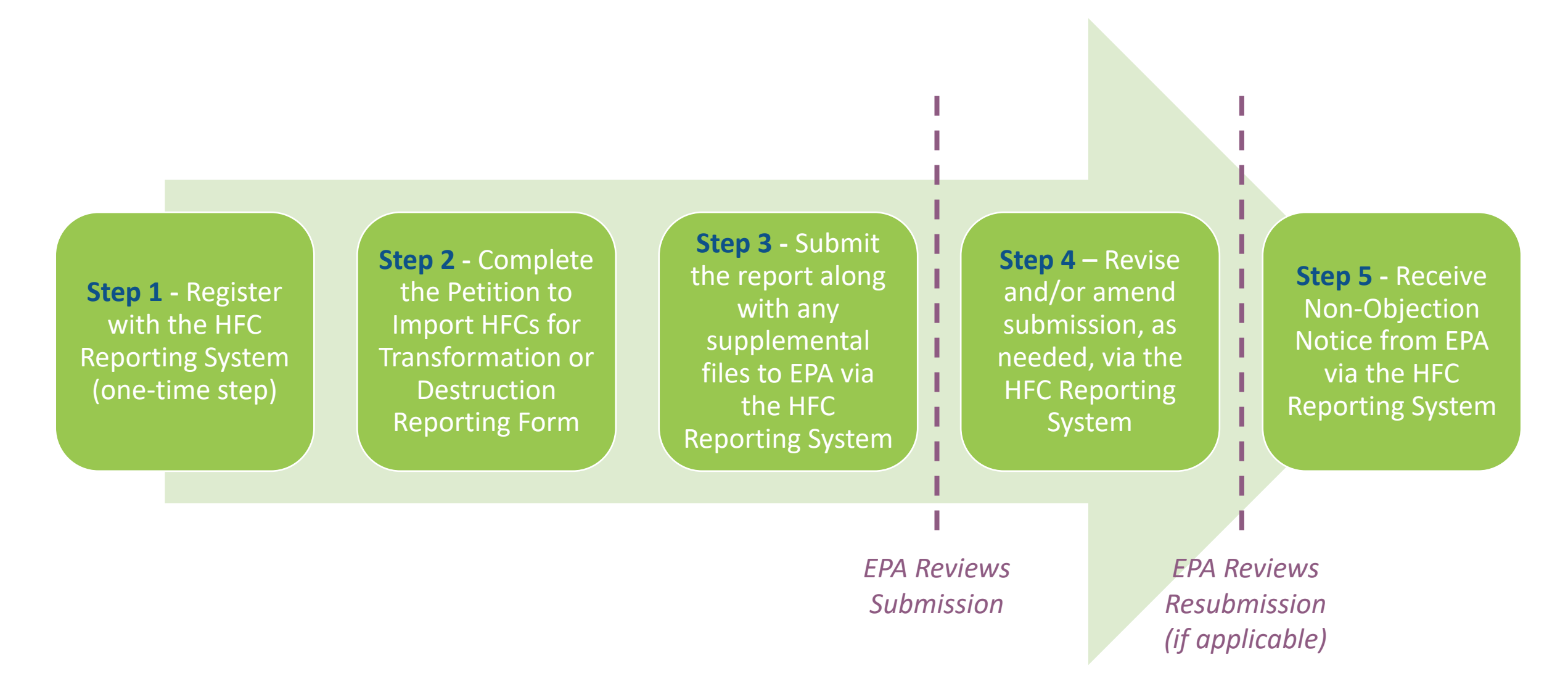

- Registration is by invitation only
- Affected entities must provide the following information to EPA to receive an invitation:
  - Company Name Companies that are majority owned and/or controlled by the same individual(s) must report to EPA under a single company name.
  - Corporate Address
  - Company Representative Name The designated officer that will serve as the entity's main point of contact for all HFC reporting under the HFC allocation program.
  - Company Representative Email
  - Company Representative Phone

### **Invitation Code e-mail**

- You will receive an e-mail from <u>eGGRT@ccdsupport.com</u>
- The e-mail contains an invitation code
- Make sure emails from <u>eGGRT@ccdsupport.com</u> are not sent to your spam/junk folder

\*\*The HFC Reporting System is a new application that is currently under development. Therefore, many of the screenshots provided in this presentation are subject to change as text is finalized and more functionality in the system is implemented and refined.\*\*

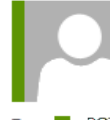

eggrt@ccdsupport.com

Mon 11/15/2021 2:50 PM

gri@ccusupport.com

HFC Reporting: Accept appointment as Company Representative for MLH Resources

A U.S. Environmental Protection Agency Prog

POTEMKIN, GEORGE

A notice from EPA's electronic Greenhouse Gas Reporting Tool (e-GGRT) regarding HFC reporting under the AIM Act.

Your Invitation Code ADV-JD6

EPA has identified you as the Company Representative for: MLH Resources Ode Tine, Washington 92043 United States of America

\*\*\* Below are instructions for accessing the HFC reporting module within the e-GGRT system. \*\*\*

If you are not a current e-GGRT user, you will first need to create a user account. To create an e-GGRT user account, go to <u>https://ghgreporting.epa.com</u> and click the "Create your e-GGRT account" link on the login page. Note that you will need to sign an electronic signature agreement (ESA) prior to completing the new user registration process. Processing of paper ESAs can take up to 7 days, so you are encouraged to begin the process of registering a new account immediately upon receipt of this e-mail.

Once you are a registered e-GGRT user, follow these steps to accept this appointment:

1) Login to e-GGRT at <a href="https://ghgreporting.epa.com">https://ghgreporting.epa.com</a>

2) On the homepage, find the "Accept an Appointment" panel, then copy and paste the Invitation Code provided above in the field provided.

3) Click the Go button to open the Accept Assignment screens.

4) Follow the instructions on the screen to complete the acceptance process.

If you believe you received this message in error, or have questions, please contact the HFC Allocation Rule Reporting Help Desk at <u>https://www.epa.gov/climate-hfcs-reduction/forms/hfc-allocation-rule-</u>reporting-helpdesk.

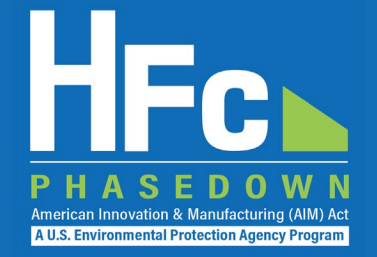

## Log into e-GGRT

- Visit <u>https://ghgreporting.epa.gov</u>
- Enter your Username and Password
- If you haven't used your e-GGRT account for 90 days, you will have to update your password
- If you don't already have an e-GGRT account, visit <u>https://ccdsupport.com/confluence/d</u> isplay/help/Basic+User+Registration

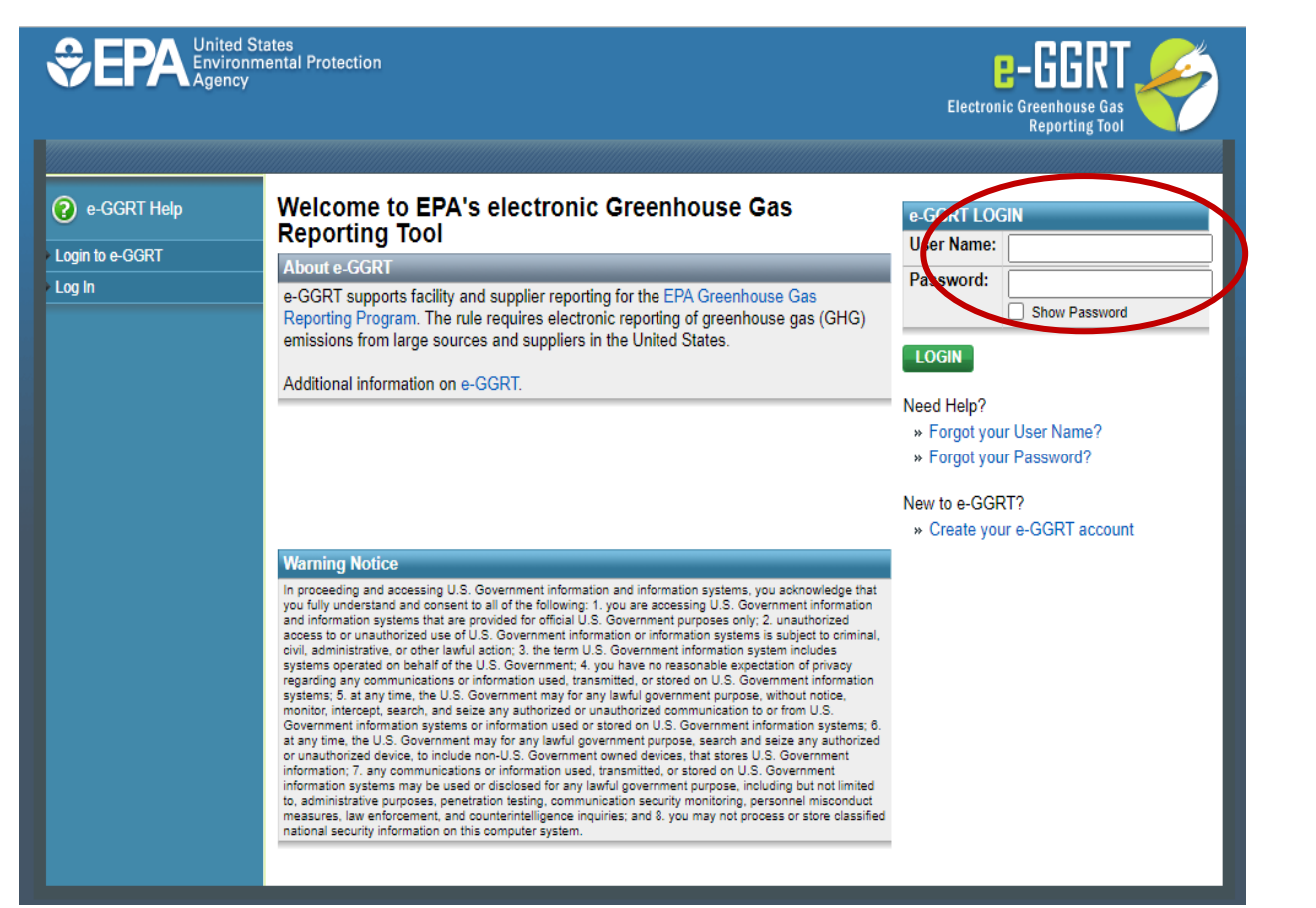

### **Accept an Appointment**

- An invitation code can be used by any e-GGRT user (not just the email recipient)
- The invitation code can only be used once
- Copy and paste the invitation code into the "Accept an Appointment" panel
- Click "Go"

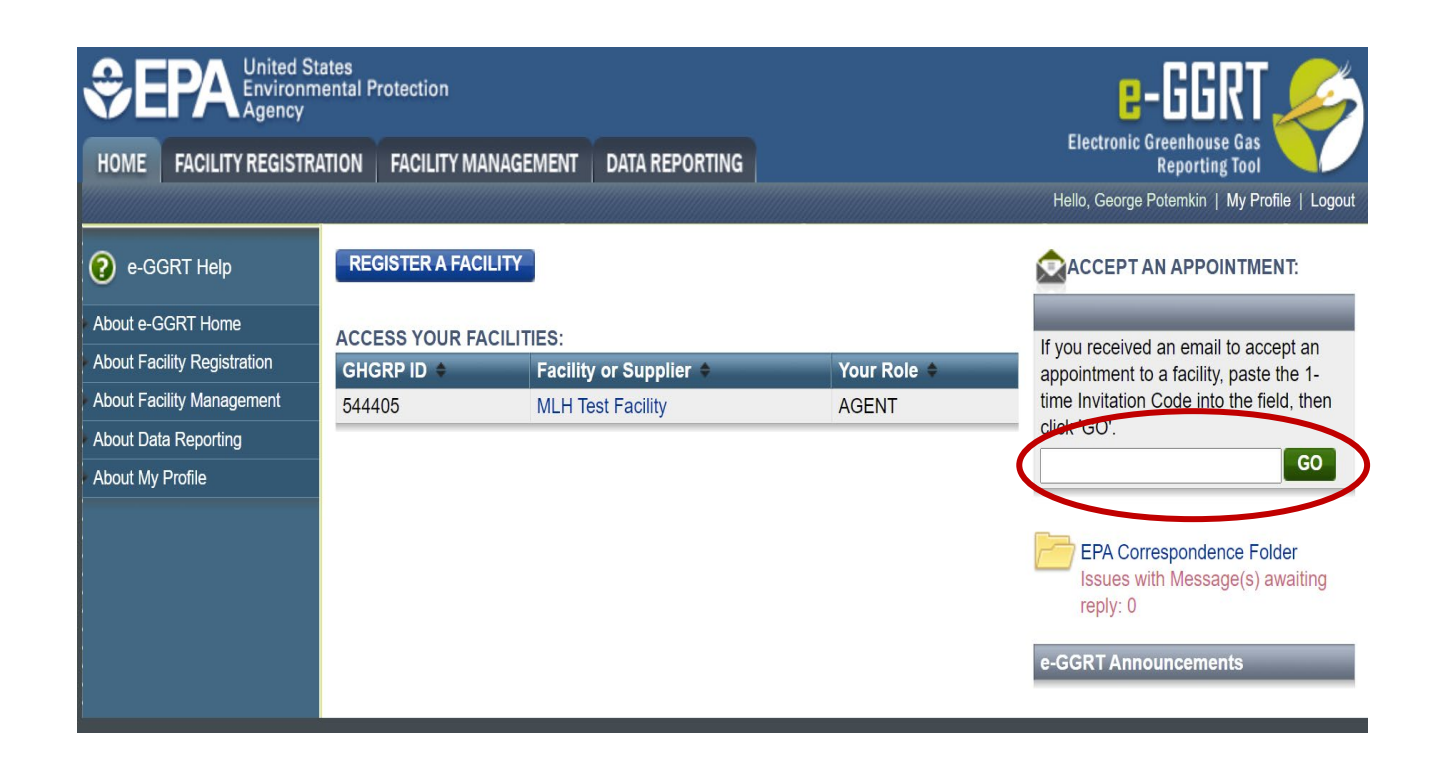

American Innovation & Manufacturing (AIM) Act A U.S. Environmental Protection Agency Program

### Accept the Role

- View the name and address of the company
- You may edit the corporate address following acceptance of the appointed role
- Select the "Yes" radio button and click "OK"

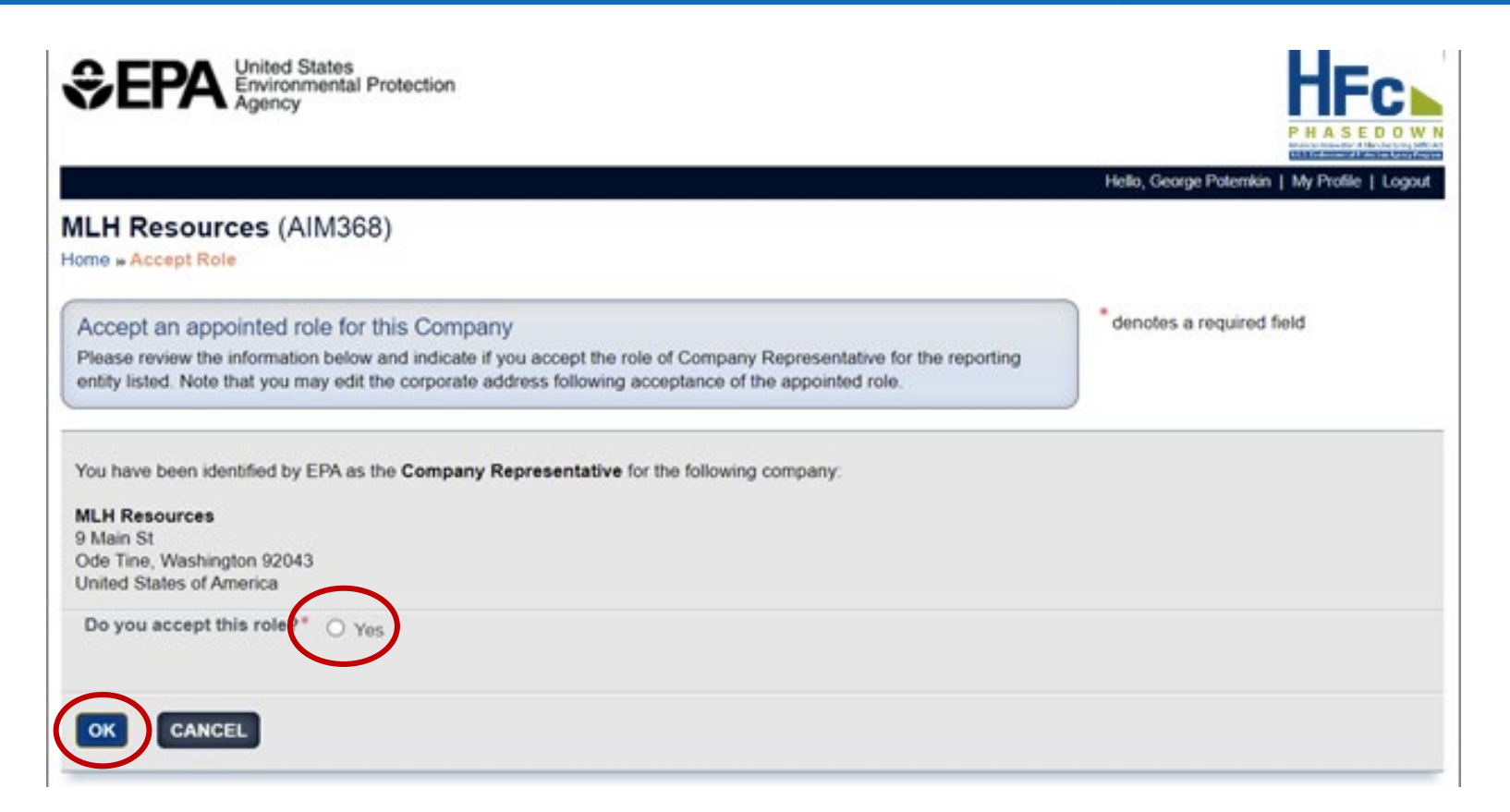

American Innovation & Manufacturing (AIM) Ac A U.S. Environmental Protection Agency Program

If you are not the Company Representative for the company listed, select 'Cancel' and either (1) forward the invitation code to the correct person that will serve as the Company Representative or (2) contact the <u>EPA HFC</u> <u>Allocation Rule Reporting Help Desk</u>.

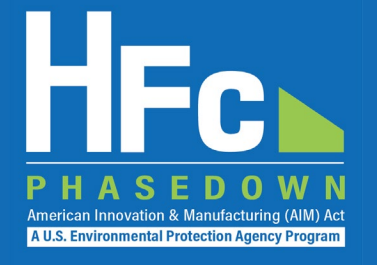

- Appoint an alternate company representative
- Reassign the company representative
- Appoint delegates
- Edit company address
- Add a new facility

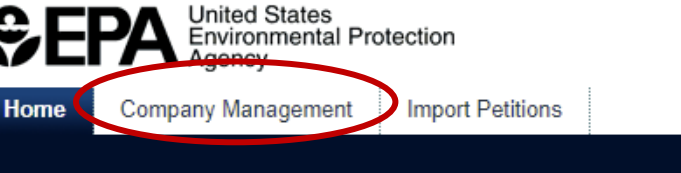

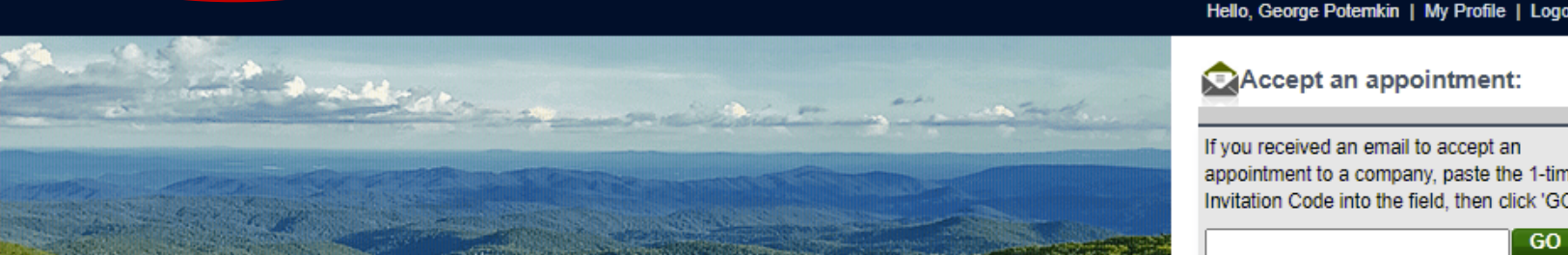

This collection of information is approved by OMB under the Paperwork Reduction Act, 44 U.S.C. 3501 et seg. (OMB Control No. 2060-XXXX). Responses to this collection of information are mandatory (40 CFR 84). An agency may not conduct or sponsor, and a person is not required to respond to, a collection of information unless it displays a currently valid OMB control number. The public reporting and recordkeeping burden for this collection of information is estimated to be 6.5 hours per response. Send comments on the Agency's need for this information, the accuracy of the provided burden estimates and any suggested methods for minimizing respondent burden including through the use of automated collection techniques to the Director, Regulatory Support Division, U.S. Environmental Protection Agency (2821T), 1200 Pennsylvania Ave., NW, Washington, D.C. 20460. Include the OMB control number in any correspondence. Do not send the completed form to this address.

#### Access your AIMRS Companies

| Company       | Comp ID | Your Role              | Actions |     |
|---------------|---------|------------------------|---------|-----|
| MLH Resources | AIM364  | Company Representative | Manage  | - B |
|               |         |                        |         |     |

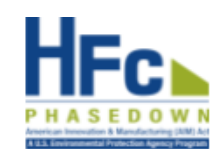

GO

Accept an appointment:

If you received an email to accept an appointment to a company, paste the 1-time Invitation Code into the field, then click 'GO

You are also a reporter under EPA's Greenhouse Gas Reporting Program (40 CFR Part 98)

Go to e-GGRT for GHG Reporting

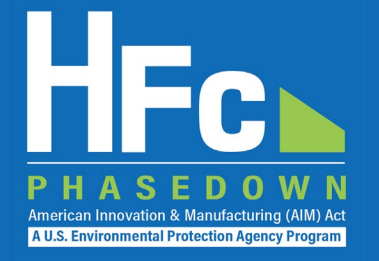

### **Appoint Alternate Company Representative**

#### **Company Profile**

| Company ID                    | AIM368                                                                               |                  | Created Date   | 10/26/2021 |
|-------------------------------|--------------------------------------------------------------------------------------|------------------|----------------|------------|
| Company Name                  | MLH Resources                                                                        |                  | Company Status |            |
| Corporate Address             | 9 Main St<br>Ode Tine Washington 92043<br>United States of America<br>(Edit Address) |                  |                |            |
| Company Representatives       | s and Delegates                                                                      |                  |                |            |
| Role                          |                                                                                      | Name             | Date Added     | Actions    |
| Company Representative        |                                                                                      | George Potemkin  | 10/26/2021     |            |
| Alternate Company Representat | ive                                                                                  | none             |                | Appoint    |
| Add a Delegate                |                                                                                      |                  |                |            |
| Your Company's Facilities     | ;                                                                                    |                  |                |            |
| Facility Facility             | D Created Date (By)                                                                  | Last Modified Da | ate (By)       | Actions    |
| Add a Facility                |                                                                                      |                  |                |            |
| CANCEL                        |                                                                                      |                  |                |            |

### **Appoint an ACR**

- Enter ACR nominee's name, phone, and e-mail
- They will receive an e-mail from <u>eGGRT@ccdsupport.com</u> with an invitation code
- They must log into e-GGRT and paste the nomination code into "Accept an Appointment" panel
- After accepting the nomination, the ACR gains access all company data
- ACR has the same data access and reporting rights as the CR

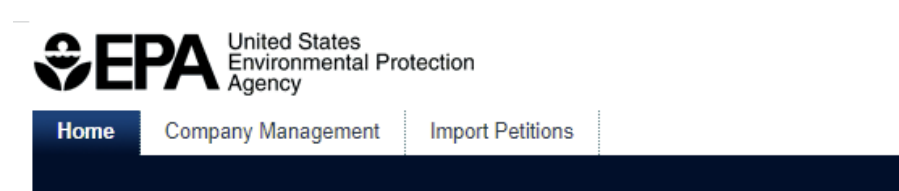

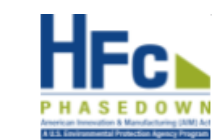

Hello, George Potemkin | My Profile | Logou

American Innovation & Manufacturing (AIM) A A U.S. Environmental Protection Agency Program

#### MLH Resources

Home » Company Summary » Appoint ACR

#### **Company Summary**

Use the form below to appoint an Alternate Company Representative. Complete the required information and click the Send Invitation button. AIMRS will send the appointee an email invitation with instructions on how to login and accept the role. Click the Cancel button if you do not want to proceed with appointing an Alternate Company Representative.

Once this person becomes an Alternate Company Representative they will have access to all AIMRS data for this company, which may include sensitive business information.

#### New ACR Information

| First Name*            |  |
|------------------------|--|
| Last Name*             |  |
| Phone*                 |  |
| Email*                 |  |
| Re-enter Email*        |  |
| Send Invitation Cancel |  |

AIMRS 21.1.1-j216 | CM-6

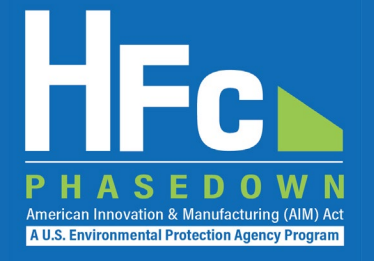

### Reassign a CR or ACR

#### **Company Profile**

| Company ID        | AIM368                                                                               | Created Date 10/26/2021 |
|-------------------|--------------------------------------------------------------------------------------|-------------------------|
| Company Name      | MLH Resources                                                                        | Company Status          |
| Corporate Address | 9 Main St<br>Ode Tine Washington 92043<br>United States of America<br>(Edit Address) |                         |

#### **Company Representatives and Delegates**

| Role                             | Name            | Date Added | Actions                       |  |
|----------------------------------|-----------------|------------|-------------------------------|--|
| Company Representative           | George Potemkin | 10/26/2021 | Nominate New CR - Coming Soon |  |
| Alternate Company Representative | Tom Marker      | 11/04/2021 | Remove                        |  |
|                                  |                 |            |                               |  |

Add a Delegate

### **Appoint a Delegate**

- There is no limit on the number of Delegates a company can appoint
- Enter delegate nominee's name, phone, and e-mail
- They will receive an e-mail from <u>eGGRT@ccdsupport.com</u> with an invitation code
- They must log into e-GGRT and paste the nomination code into "Accept an Appointment" panel
- After accepting the nomination, the Delegate gains access to all company data
- A Delegate has the same data access and reporting rights as the CR and ACR

| Comp                                                                                          | any ID AIM368                                               |                                            |                                       | Created D                                      | ate 10/26/2021 |
|-----------------------------------------------------------------------------------------------|-------------------------------------------------------------|--------------------------------------------|---------------------------------------|------------------------------------------------|----------------|
| Company                                                                                       | Name MLH Reso                                               | urces                                      |                                       | Company Stat                                   | tus            |
| Corporate Ac                                                                                  | ddress 9 Main St<br>Ode Tine V<br>United Sta<br>(Edit Addre | Vashington 92043<br>tes of America<br>ess) |                                       |                                                |                |
| Company Represer                                                                              | ntatives and Dele                                           | gates                                      |                                       |                                                |                |
|                                                                                               |                                                             |                                            |                                       |                                                |                |
| Role                                                                                          |                                                             |                                            | Name                                  | Date Added                                     | Actions        |
| Role<br>Company Representativ                                                                 | ve                                                          |                                            | Name<br>George Potemkin               | Date Added<br>10/26/2021                       | Actions        |
| Role<br>Company Representativ<br>Alternate Company Rep                                        | ve<br>presentative                                          |                                            | Name<br>George Potemkin<br>Tom Marker | Date Added<br>10/26/2021<br>Invitation Pending | Actions        |
| Role<br>Company Representativ<br>Alternate Company Rep<br>Add a Delegate                      | ve<br>presentative                                          |                                            | Name<br>George Potemkin<br>Tom Marker | Date Added<br>10/26/2021<br>Invitation Pending | Actions        |
| Role<br>Company Representativ<br>Alternate Company Rep<br>Add a Delegate<br>Your Company's Fa | ve<br>presentative<br>acilities                             |                                            | Name<br>George Potemkin<br>Tom Marker | Date Added<br>10/26/2021<br>Invitation Pending | Actions        |

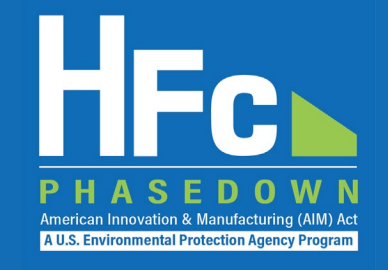

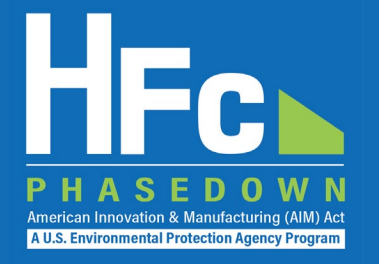

### **Edit the Company Address**

#### Company Profile

| Company II                  | D AIM368                                                            |                        |                 |                       | Created Date | 10/26/2021 |  |
|-----------------------------|---------------------------------------------------------------------|------------------------|-----------------|-----------------------|--------------|------------|--|
| Company Nam                 | e MLH Resources                                                     |                        |                 | Company Status        |              |            |  |
| Corporate Addres            | s 9 Main St<br>Ode Tine Washi<br>United States of<br>(Edit Address) | ngton 92043<br>America |                 |                       |              |            |  |
| Company Representativ       | es and Delegates                                                    | 5                      |                 |                       |              |            |  |
| Role                        |                                                                     |                        | Name            |                       | Date Added   | Actions    |  |
| Company Representative      |                                                                     |                        | George Potemkin |                       | 10/26/2021   |            |  |
| Alternate Company Represent | ative                                                               |                        | none            |                       |              | Appoint    |  |
| Add a Delegate              |                                                                     |                        |                 |                       |              |            |  |
| Your Company's Facilitie    | es                                                                  |                        |                 |                       |              |            |  |
| Facility Facility           | r ID                                                                | Created Date (By)      | Las             | st Modified Date (By) |              | Actions    |  |
| Add a Facility              |                                                                     |                        |                 |                       |              |            |  |
| CANCEL                      |                                                                     |                        |                 |                       |              |            |  |

Company Profile

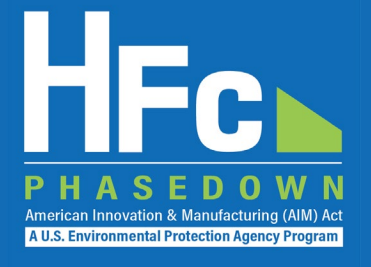

### Add a Facility

- Certain HFC activities are reported to EPA at the facility-level, not the company-level
- Facility-level information is not required for reporting on petitions to import HFCs
- Additional information on the Add a Facility feature is coming soon

| Company ID                   | AIM368                                                                                                    |             |                |                         | Created Date | 10/26/2021 |
|------------------------------|----------------------------------------------------------------------------------------------------|-------------|----------------|-------------------------|--------------|------------|
| Company Name                 | MLH Resources                                                                                                    |             | Company Status |                         |              |            |
| Corporate Address            | <ul> <li>9 Main St</li> <li>Ode Tine Washington 92</li> <li>United States of America<br/>(Edit Address)</li> </ul> | 2043<br>a   |                |                         |              |            |
| Company Representative       | es and Delegates                                                                                                   |             |                |                         |              |            |
| Role                         |                                                                                                    |             | Name           |                         | Date Added   | Actions    |
| Company Representative       |                                                                                                    |             | George Potemk  | in                      | 10/26/2021   |            |
| Alternate Company Representa | tive                                                                                                    |             | none           |                         |              | Appoint    |
| Add a Delegate               |                                                                                                    |             |                |                         |              |            |
| Your Company's Facilitie     | S                                                                                                    |             |                |                         |              |            |
| Facility Facility            | ID Created                                                                                                    | I Date (By) | I              | Last Modified Date (By) |              | Actions    |
| Add a Facility               |                                                                                                    |             |                |                         |              |            |
| CANCEL                       |                                                                                                    |             |                |                         |              |            |

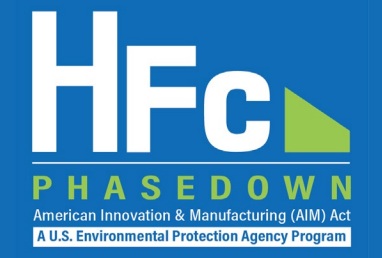

Petition to Import for Transformation or Destruction Reporting Form

 Available for download on <u>EPA's HFC Allocation Rule Reporting and</u> <u>Recordkeeping web page</u>

#### Section 1 - Company Information

Instructions: Complete the following company information.

| Company Name:     |  |
|-------------------|--|
| AIMRS Company ID: |  |
| Importer Number:  |  |
| Form Alias:       |  |

**Reporting Tip:** Avoid cutting and pasting data into the reporting form. If you do cut and paste data, paste data as a value into the form.

#### Section 2 - Import Information

Instructions: Provide the following information for the shipment you are petitioning to import. As part of your submission, additionally provide an English translation of the export license, application for an export icense, or official communication acknowledging the export from the appropriate government agency in the country of export (§84.25(a)(1)(viii)). Import Information 2 5 6 7 1 Intended Port of Entry Vessel Name Expected Year of Import Expected Month of Import U.S. Customs Entry Source Country Intended Use §84.25(a)(1)(v) §84.25(a)(1)(v) §84.25(a)(1)(v) §84.25(a)(1)(v) §84.25(a)(1)(iv) Number

Should the export license, application for an export license, or official communication acknowledging the export from the appropriate government agency in the country of export be treated as confidential business information (CBI)?

|                   | Consignee Information |                   |                   |                   |                   |                      |                   |                   |  |  |
|-------------------|-----------------------|-------------------|-------------------|-------------------|-------------------|----------------------|-------------------|-------------------|--|--|
| 1                 | 2                     | 3                 | 4                 | 5                 | 6                 | 7                    | 8                 | 9                 |  |  |
| Company Name      | Contact Name          | Contact Phone     | Contact Email     | Street Address    | City              | State/U.S. Territory | Zip               | Country           |  |  |
| §84.25(a)(1)(iii) | §84.25(a)(1)(iii)     | §84.25(a)(1)(iii) | §84.25(a)(1)(iii) | §84.25(a)(1)(iii) | §84.25(a)(1)(iii) | §84.25(a)(1)(iii)    | §84.25(a)(1)(iii) | §84.25(a)(1)(iii) |  |  |
|                   |                       |                   |                   |                   |                   |                      |                   |                   |  |  |

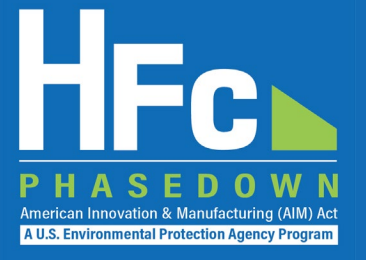

| Section 3 - Shipment Information<br>Instructions: Provide the following information for each HFC contained in the shipment you are petitioning to import. |                             |                                              |                                                                 |                                                |  |  |  |  |  |
|----------------------------------------------------------------------------------------------------|-----------------------------|----------------------------------------------|-----------------------------------------------------------------|------------------------------------------------|--|--|--|--|--|
|                                                                                                    |                             | Shipment Information                         |                                                                 |                                                |  |  |  |  |  |
| 1                                                                                                    | 1 2 3 4 5                   |                                              |                                                                 |                                                |  |  |  |  |  |
| HFC to be Imported<br>§84.25(a)(1)(i)                                                                                                    | HTS Code<br>§84.25(a)(1)(i) | Quantity Imported<br>(kg)<br>§84.25(a)(1)(i) | Unique Identification<br>Number of Container<br>§84.25(a)(1)(x) | Container Capacity<br>(kg)<br>§84.25(a)(1)(ix) |  |  |  |  |  |
|                                                                                                    |                             |                                              |                                                                 |                                                |  |  |  |  |  |
|                                                                                                    |                             |                                              |                                                                 |                                                |  |  |  |  |  |

| Section 4 - Transformation and Destruction Intermediary Information<br>Instructions: Provide the following information for each intermediary who will hold the material before the HFCs are transformed or destroyed, if applicable. If there is no intermediary, the table may be left blank |                          |                  |                  |                  |                  |                      |                  |                  |  |  |
|----------------------------------------------------------------------------------------------------|--------------------------|------------------|------------------|------------------|------------------|----------------------|------------------|------------------|--|--|
|                                                                                                    | Intermediary Information |                  |                  |                  |                  |                      |                  |                  |  |  |
| 1                                                                                                    | 2                        | 3                | 4                | 5                | 6                | 7                    | 8                | 9                |  |  |
| Company Name                                                                                                    | Contact Name             | Contact Phone    | Contact Email    | Street Address   | City             | State/U.S. Territory | Zip              | Country          |  |  |
| §84.25(a)(1)(vi)                                                                                                    | §84.25(a)(1)(vi)         | §84.25(a)(1)(vi) | §84.25(a)(1)(vi) | §84.25(a)(1)(vi) | §84.25(a)(1)(vi) | §84.25(a)(1)(vi)     | §84.25(a)(1)(vi) | §84.25(a)(1)(vi) |  |  |
|                                                                                                    |                          |                  |                  |                  |                  |                      |                  |                  |  |  |
| 2                                                                                                    |                          |                  |                  |                  |                  |                      |                  |                  |  |  |
|                                                                                                    |                          |                  |                  |                  |                  |                      |                  |                  |  |  |
|                                                                                                    |                          |                  |                  |                  |                  |                      |                  |                  |  |  |

Should the intermediary information be treated as confidential business information (CBI)?

#### Section 5 - Transformation and Destruction Facility Information

Instructions: Provide the following information for each facility where the imported HFCs will be transformed or destroyed. These may be facilities owned or operated by the importer, or facilities owned and operated by other persons.

|                   | T&D Facility Information |                   |                   |                         |                   |                               |                   |                   |  |
|-------------------|--------------------------|-------------------|-------------------|-------------------------|-------------------|-------------------------------|-------------------|-------------------|--|
| 1                 | 2                        | 3                 | 4                 | 5                       | 6                 | 7                             | 8                 | 9                 |  |
| Company Name      | Contact Name             | Contact Phone     | Contact Email     | Facility Street Address | Facility City     | Facility State/U.S. Territory | Facility Zip      | Facility Country  |  |
| §84.25(a)(1)(vii) | §84.25(a)(1)(vii)        | §84.25(a)(1)(vii) | §84.25(a)(1)(vii) | §84.25(a)(1)(vii)       | §84.25(a)(1)(vii) | §84.25(a)(1)(vii)             | §84.25(a)(1)(vii) | §84.25(a)(1)(vii) |  |
|                   |                          |                   |                   |                         |                   |                               |                   |                   |  |
|                   |                          |                   |                   |                         |                   |                               |                   |                   |  |
|                   |                          |                   |                   |                         |                   |                               |                   |                   |  |
|                   |                          |                   |                   |                         |                   |                               |                   |                   |  |

### PHASEDOWN American Innovation & Manufacturing (AIM) Act AUS. Environmental Protection Agency Program

### Submitting a New Petition

- 1. Log into e-GGRT
- 2. Enter the HFC Reporting System
- 3. Navigate to the Import Petition tab
- 4. Upload a Completed Import Petition Form
- 5. Address Validation Errors, if Applicable
- 6. Upload Export License Documentation and Other Supporting Documentation, as Needed
- 7. Submit Report
- 8. Complete Electronic Signature
- 9. Receive Confirmation Email

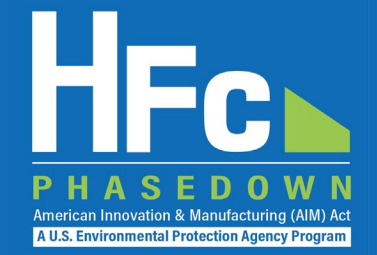

### Log into e-GGRT

### **Enter the HFC Reporting System**

### Visit <a href="https://ghgreporting.epa.gov">https://ghgreporting.epa.gov</a>

|                                    | 99<br>Ital Protection                                                                                                    | E-GGRT<br>Electronic Greenhouse Gas<br>Reporting Tool                                                                                                    | HOME FACILITY REGIST              | States<br>mental Protection<br>'<br>TRATION FACILITY MANAGEMENT DATA REPORTING                                                | E-GGRT<br>Electronic Greenhouse Gas<br>Reporting Tool<br>Hello, George Potemkin I. My Profile L. Loggut                                                                                                    |
|------------------------------------|----------------------------------------------------------------------------------------------------|----------------------------------------------------------------------------------------------------|-----------------------------------|----------------------------------------------------------------------------------------------------|----------------------------------------------------------------------------------------------------|
| e-GGRT Help Login to e-GGRT Log In | Bellement of the second second s | e.GCAT LOGIN     fer Name:         Essword:         Show Password  COGN Need Help?     * Corgot your User Name?     * Forgot your Password? New to e-GGRT?     * Create your e-GGRT account | e-GGRT Help     About e-GGRT Home | REGISTER A FACILITY ACCESS YOUR FACILITIES:          GHGRP ID * Facility or Supplier *         525642       MLH Test Facility | Your Role *         AGENT    If you received an email to accept an appointment to a facility, paste the 1-time invitation Code into the field, then cick 'GO'.          GO         Image: Consequence of the consequence of the cick 'GO'.         Image: Consequence of the consequence of the cick 'GO'.         Image: Consequence of the consequence of the cick 'GO'.         Image: Consequence of the consequence of the cick 'GO'.             Image: Consequence of the consequence of the consequence o |

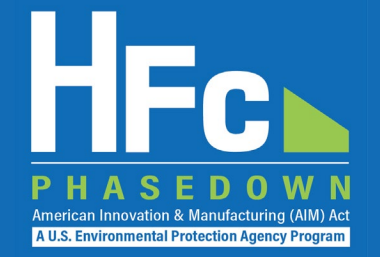

### Navigate to the Import Petition tab and start a New Petition

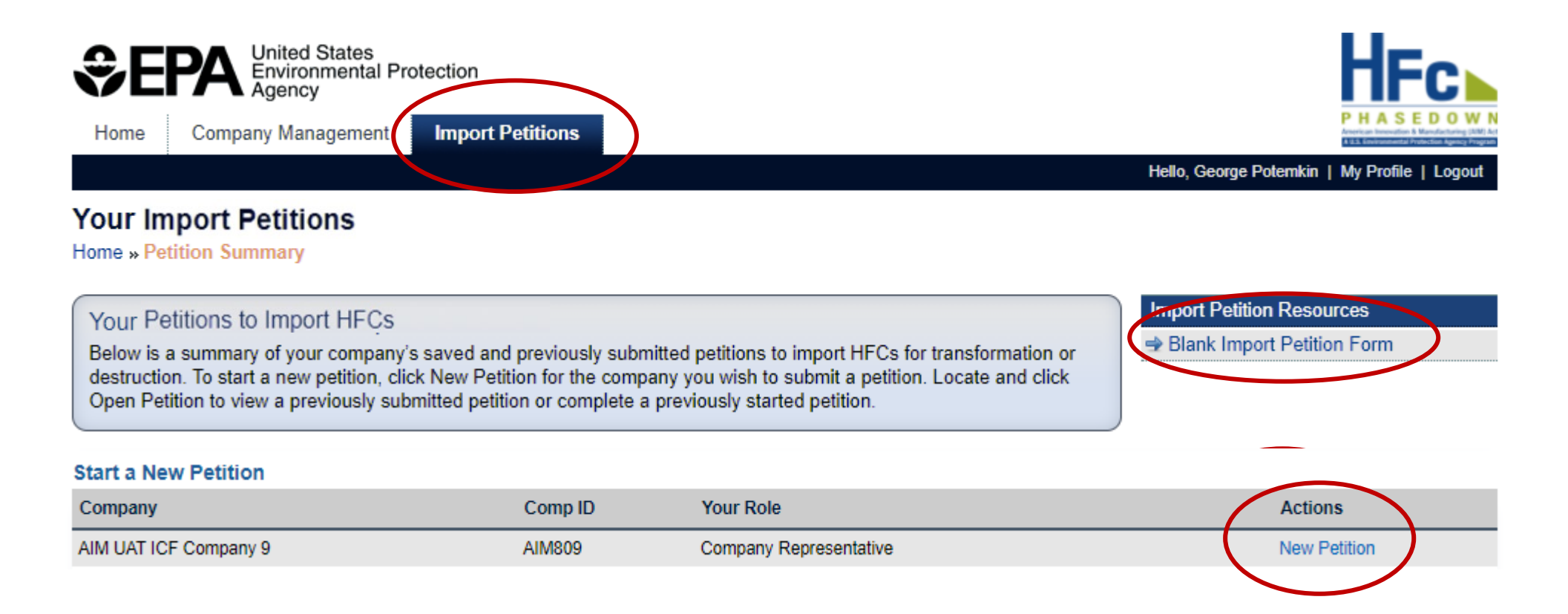

### **Upload a Completed Import Petition Form**

A blank reporting form is available for download from within the application and available on EPA's web site: https://www.epa.gov/clim ate-hfcs-reduction/hfcallocation-rule-reportingand-recordkeeping

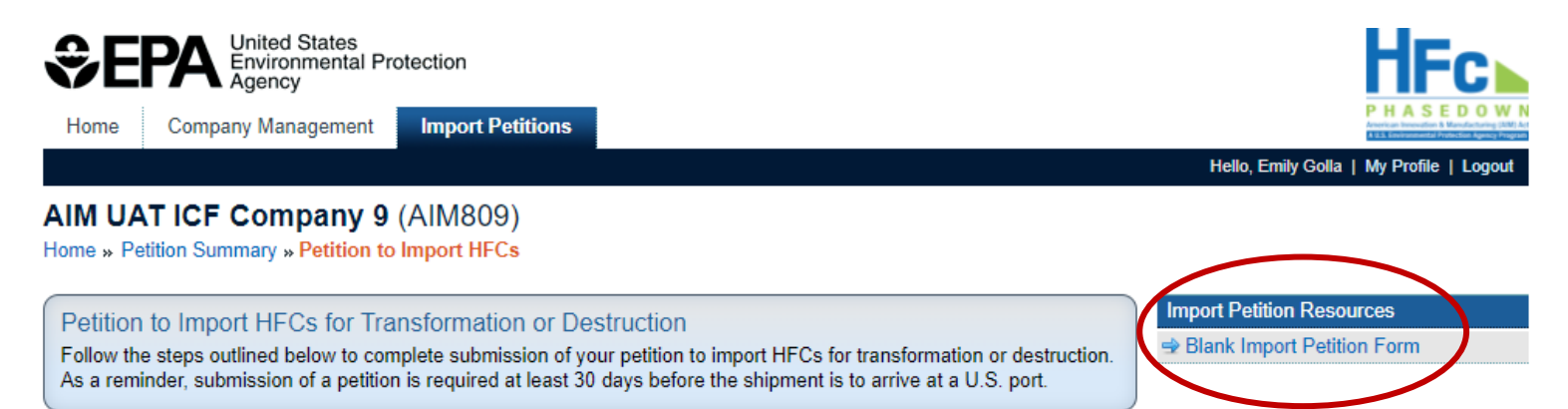

American Innovation & Manufacturing (AIM) Ac A U.S. Environmental Protection Agency Program

#### Petition

| Alias              | Petition Status          |  |
|--------------------|--------------------------|--|
| Year of Import     | Version                  |  |
| Created Date (By)  | Last Submitted Date (By) |  |
| Modified Date (By) | Approval Date            |  |

Step 1: Upload a completed Import Petition form by clicking Choose File, locating the completed form on your computer, selecting the file, and clicking the Upload button. If validation errors are found, revise and upload the edited version of the form.

Step 2: Upload a copy of an English translation of the export license, application for an export license, or official communication acknowledging the export from the appropriate government agency in the country of export. You may upload as many supplemental files as necessary to satisfy this requirement.

Step 3: Click Submit to review and complete the electronic signature steps.

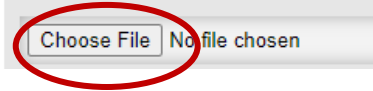

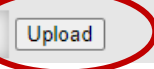

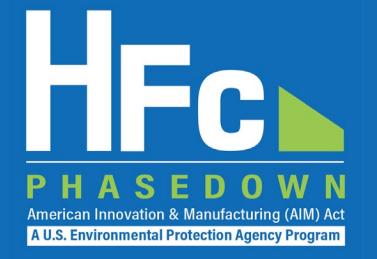

### **Address Validation Errors, if Applicable**

#### Petition

| Alias                                                                                                    | Petition Status                                                                                                    |
|----------------------------------------------------------------------------------------------------|----------------------------------------------------------------------------------------------------|
| Year of Import                                                                                                    | Version                                                                                                    |
| Created Date (By)                                                                                                    | Last Submitted Date (By)                                                                                                    |
| Modified Date (By)                                                                                                    | Approval Date                                                                                                    |
| <ul> <li>dompany Name [AIM UAT ICF Compa</li> <li>Expected Month of Import is a required Expected Month of Import. If unknown at the </li> <li>You have indicated that the U.S. Custo known.</li> <li>You have indicated in Section 2 that the</li> <li>Aresponse is required to the question information in Section 4.</li> </ul> | <ul> <li>IO] entered in Section 1 does not match the Company Name on file.</li> <li>eld but may not be known at the time of submission. Please provide this information in Section 2 if you know the ime of submission, please specify as Unknown.</li> <li>s Entry Number entered in Section 2 is Unknown at this time. Please amend your submission once this information i</li> <li>Vessel Name is Unknown at this time. Please amend your submission once this information is known.</li> <li>should the intermediary information be treated as confidential business information (CBI)?". Please provide this</li> </ul> |

Step 1: Upload a completed Import Petition form by clicking Choose File, locating the completed form on your computer, selecting the file, and clicking the Upload button. If validation errors are found, revise and upload the edited version of the form.

Step 2: Upload a copy of an English translation of the export license, application for an export license, or official communication acknowledging the export from the appropriate government agency in the country of export. You may upload as many supplemental files as necessary to satisfy this requirement.

Step 3: Click Submit to review and complete the electronic signature steps.

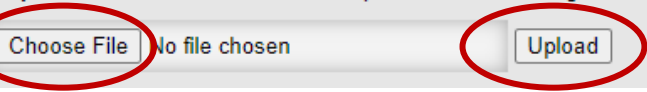

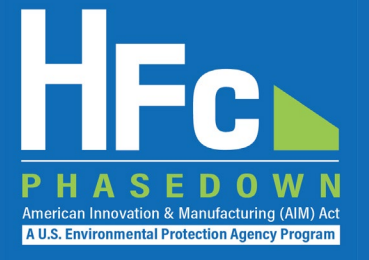

### Upload Export License and Other Documentation, as Needed

 If a file is uploaded in error, delete by selecting **Delete** from the Actions menu

### **Submit Report**

• You will have an opportunity to review your petition prior to completing the submission

|                                                                                                    | g-min offer outlond                                                                                                    |                                                                                                    |         | P H A S E D<br>American Innovation & Manufac |
|----------------------------------------------------------------------------------------------------|----------------------------------------------------------------------------------------------------|----------------------------------------------------------------------------------------------------|---------|----------------------------------------------|
|                                                                                                    |                                                                                                    |                                                                                                    |         | Hello, Emily Golla   My Profile   Lo         |
| I UAT ICF Comp                                                                                                    | etition to Import HFCs                                                                                                    |                                                                                                    |         |                                              |
| etition to Import HFC:                                                                                                    | s for Transformation or Des                                                                                                 | ruction                                                                                                    |         | Import Petition Resources                    |
| llow the steps outlined be<br>a reminder, submission o<br>tion TDPET-2022-0001                                                 | low to complete submission of you<br>f a petition is required at least 30 o<br>3                                            | r petition to import HFCs for transformation or destr<br>lays before the shipment is to arrive at a U.S. port.                                                           | uction. | Blank Import Petition Form                   |
| llow the steps outlined be<br>a reminder, submission o<br>tion TDPET-2022-0001<br>Alias                                        | low to complete submission of you<br>f a petition is required at least 30 o<br>3<br>NA                                      | r petition to import HFCs for transformation or destr<br>lays before the shipment is to arrive at a U.S. port.<br>Petition Status                                        | uction. | Blank Import Petition Form                   |
| llow the steps outlined be<br>a reminder, submission o<br>tion TDPET-2022-0001<br>Alias<br>Year of Import                      | low to complete submission of you<br>f a petition is required at least 30 of<br>3<br>NA<br>2022                             | r petition to import HFCs for transformation or destr<br>lays before the shipment is to arrive at a U.S. port.<br>Petition Status<br>Version                             | Draft   | Blank Import Petition Form                   |
| llow the steps outlined be<br>a reminder, submission o<br>tion TDPET-2022-0001<br>Alias<br>Year of Import<br>Created Date (By) | low to complete submission of you<br>f a petition is required at least 30 of<br>3<br>NA<br>2022<br>11/08/2021 (Emily Golla) | r petition to import HFCs for transformation or destr<br>lays before the shipment is to arrive at a U.S. port.<br>Petition Status<br>Version<br>Last Submitted Date (By) | Draft   | Blank Import Petition Form                   |

|   | Step 3: Click Submit to review and complete the electronic signature steps. Choose File To file chosen Upload | , , ,                    |               |         |
|---|----------------------------------------------------------------------------------------------------|--------------------------|---------------|---------|
|   | Uploaded File Name                                                                                            | Uploaded Date (By)       | File Status   | Actions |
|   | Petition to Import for Transformation or Destruction r0.10_test2.xlsx                                         | 11/08/2021 (Emily Golla) | Not Submitted |         |
|   | Export License.docx                                                                                           | 11/08/2021 (Emily Golla) | Not Submitted | Delete  |
|   | Other documentation.pdf                                                                                       | 11/08/2021 (Emily Golla) | Not Submitted | Delete  |
| ( | Submit Back                                                                                                   |                          |               |         |

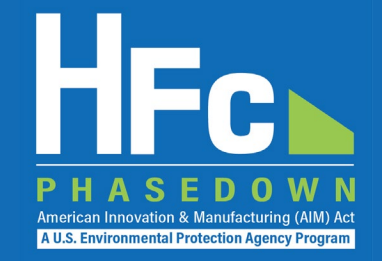

### **Complete Electronic Signature**

### **Receive Confirmation Email**

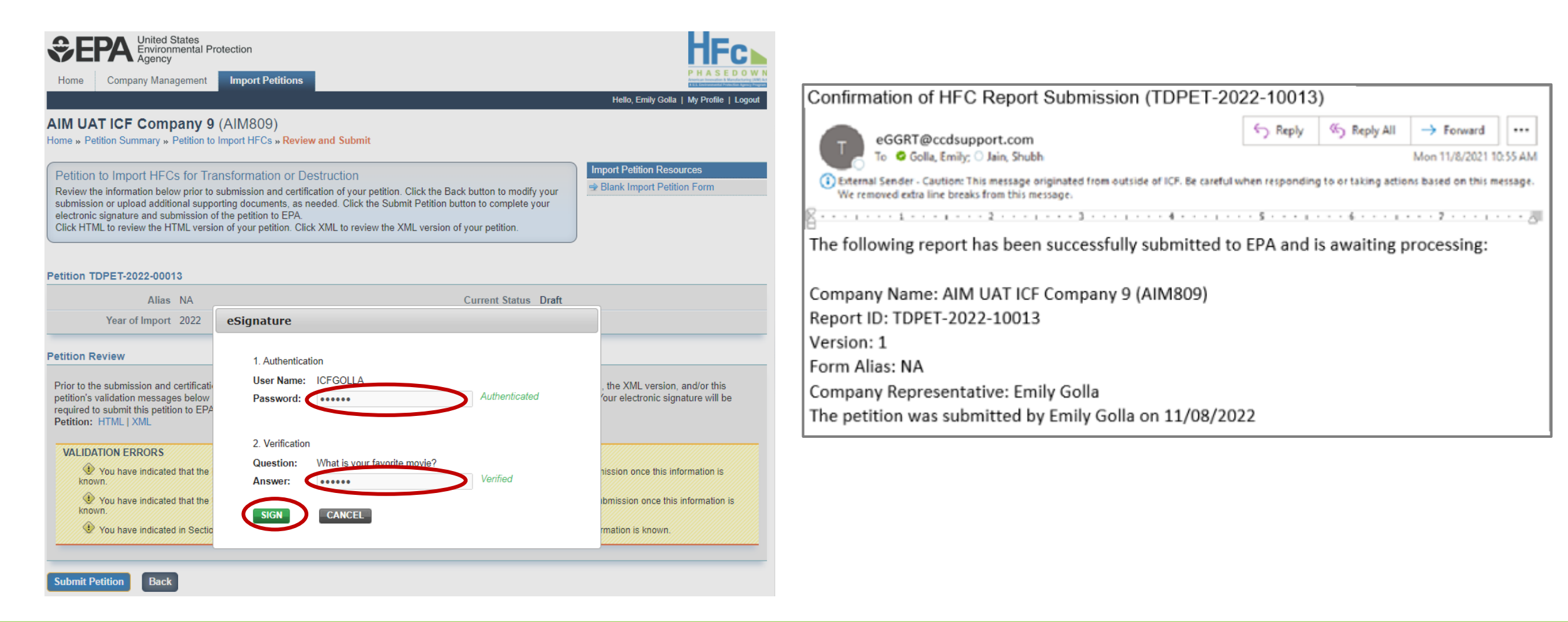

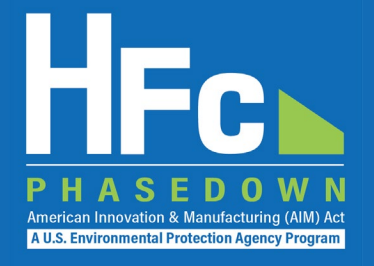

## Viewing Submission Documents

- 1. Receive status update notification
- 2. Log into e-GGRT and enter the HFC Reporting System
- 3. Locate and open the previously submitted petition
- 4. Open Review Outcome files

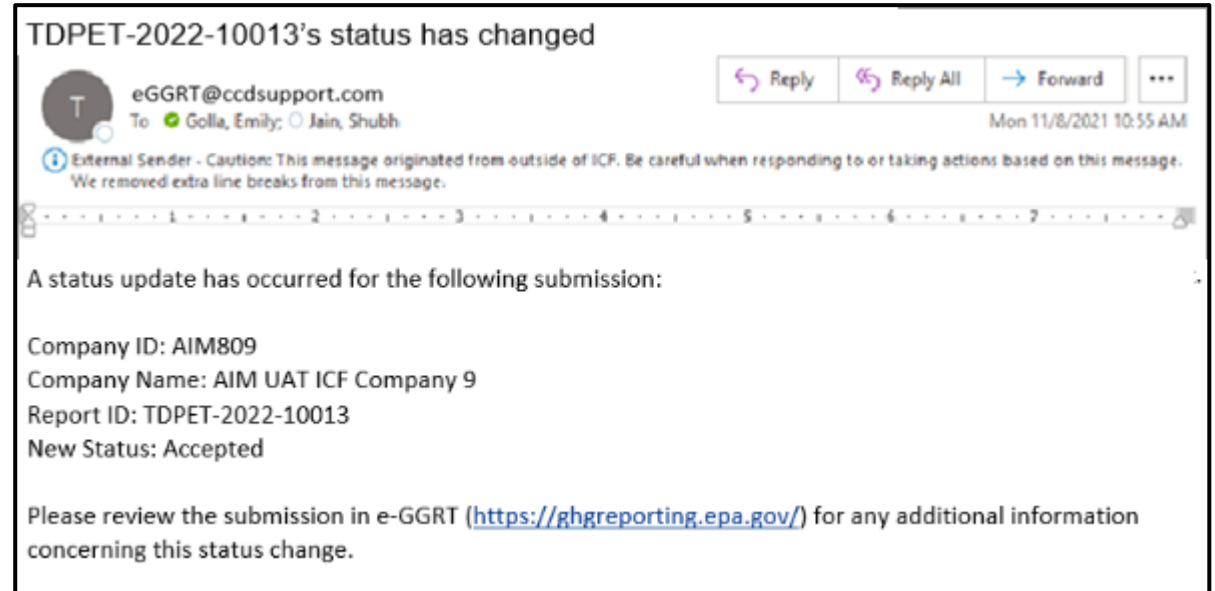

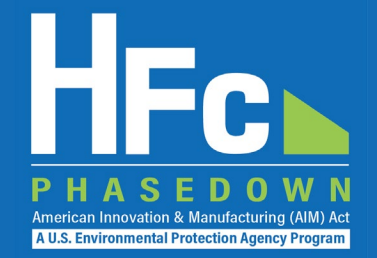

### Locate and Open Submission

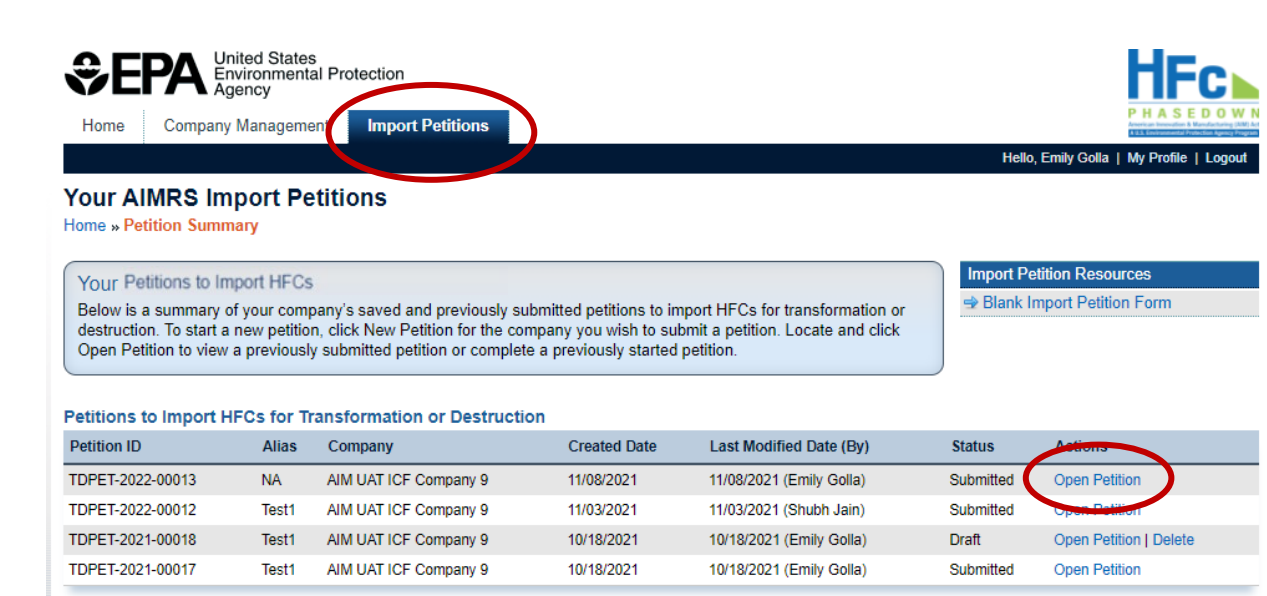

#### Start a New Petition

| Company               | Comp ID | Your Role              | Actions      |
|-----------------------|---------|------------------------|--------------|
| AIM UAT ICF Company 9 | AIM809  | Company Representative | New Petition |

### **View Review Outcome Documents**

| Ane Company Mana                                                                                 | gement Import                                               | Petitions                               |                                                                |                           | PHASE                           |
|--------------------------------------------------------------------------------------------------|-------------------------------------------------------------|-----------------------------------------|----------------------------------------------------------------|---------------------------|---------------------------------|
|                                                                                                  |                                                             |                                         |                                                                |                           | Helio, Emily Golla   My Profile |
| tition to Import HFC                                                                             | Pany 9 (AIM80<br>Petition to Import HI                      | )9)<br>FCs                              | unat HECe for transformation or day                            | truction                  | Import Petition Resources       |
| a reminder, submission o                                                                         | of a petition is require                                    | ad at least 30 days before th           | e shipment is to arrive at a U.S. port                         |                           |                                 |
| a reminder, submission o                                                                         | of a petition is require                                    | ed at least 30 days before th           | e shipment is to arrive at a U.S. port                         |                           |                                 |
| a reminder, submission o<br>tion TDPET-2022-0001<br>Alias                                        | of a petition is require<br>3<br>NA                         | ed at least 30 days before th           | Petition Status                                                | Accepte                   | d                               |
| a reminder, submission o<br>tion TDPET-2022-0001<br>Alias<br>Year of Import                      | a petition is require NA 2022                               | ed at least 30 days before th           | Petition Status<br>Version                                     | Accepte                   | d                               |
| a reminder, submission o<br>tion TDPET-2022-0001<br>Alias<br>Year of Import<br>Created Date (By) | of a petition is require<br>NA<br>2022<br>11/08/2021 (Emily | ed at least 30 days before th<br>Golla) | Petition Status<br>Petition Status<br>Last Submitted Date (By) | Accepte<br>1<br>11/08/202 | d<br>1 (Emily Golla)            |

| Jploaded File Name                                                    | Uploaded Date (By)       | File Status Actions |
|-----------------------------------------------------------------------|--------------------------|---------------------|
| Petition to Import for Transformation or Destruction r0.10_test2.xisx | 11/08/2021 (Emily Golla) | Submitted           |
| Export License.docx                                                   | 11/06/2021 (Emily Golla) | Submitted           |
| Other documentation.pdf                                               | 11/08/2021 (Emily Golla) | Submitted           |

#### Amend Import Information

#### Petition History

| Version | Petition Version Reports                      | Submission Date (By)     | Review Date | Review Outcome           |
|---------|-----------------------------------------------|--------------------------|-------------|--------------------------|
| 1       | HTML   XML   ZIP Archive   Validation Summary | 11/08/2021 (Emily Golla) | 11/08/2021  | Non-Objection_Notice.pdf |
|         |                                               |                          |             |                          |

Bac

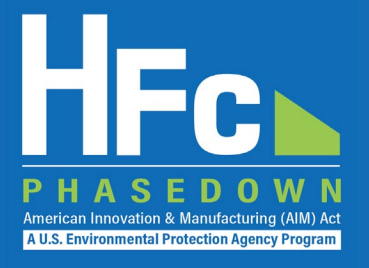

### Amending a Petition

- 1. Log into e-GGRT and enter the HFC Reporting System
- 2. Locate and open the previously submitted petition
- 3. Start amendment
- 4. Enter new/updated information
- 5. Submit amended petition
- 6. Receive confirmation email

| Home                                                                                                    | Company Mana                                                                                                  | gement Import Petitions                                                                                                    |                                                                                                    |                                                           |                                                                         | and the state of the state |
|----------------------------------------------------------------------------------------------------|----------------------------------------------------------------------------------------------------|----------------------------------------------------------------------------------------------------|----------------------------------------------------------------------------------------------------|-----------------------------------------------------------|-------------------------------------------------------------------------|----------------------------|
|                                                                                                    |                                                                                                    |                                                                                                    |                                                                                                    | He                                                        | nio, Emily Golla   N                                                    | y Profile   Lo             |
| AIM UAT                                                                                                    | ICF Comp                                                                                                    | etition to Import HFCs                                                                                                    |                                                                                                    |                                                           |                                                                         |                            |
| Petition to                                                                                                    | Import HEC                                                                                                    | s for Transformation or Destructio                                                                                                    | n                                                                                                    | Import                                                    | Petition Resourc                                                        | 85                         |
| Follow the st<br>As a reminde                                                                                                    | teps outlined be<br>er, submission o                                                                          | low to complete submission of your petitio<br>of a petition is required at least 30 days be                                                                 | n to import HFCs for transformation or destr<br>fore the shipment is to arrive at a U.S. port.                                                                                                    | uction. 🕈 Blank                                           | k Import Petition                                                       | Form                       |
|                                                                                                    |                                                                                                    |                                                                                                    |                                                                                                    |                                                           |                                                                         |                            |
| etition TDP                                                                                                    | ET-2022-0001                                                                                                  | 3<br>NA                                                                                                    | Detition Status                                                                                                    | Accented                                                  |                                                                         |                            |
| ,                                                                                                    | Ands<br>Vear of Import                                                                                        | 2022                                                                                                    | Version                                                                                                    | Accepted                                                  |                                                                         |                            |
| Creat                                                                                                    | ated Date (By)                                                                                                | 11/08/2021 (Emily Golla)                                                                                                    | Last Submitted Date (Bv)                                                                                                    | 11/08/2021 /Emily (                                       | Golla)                                                                  |                            |
| 1.10 124                                                                                                    | area mane (m))                                                                                                | Theorement (Linky Gold)                                                                                                    | LARDA STOLETISTICS LODIED LARD                                                                                                    | I I I I I I I I I I I I I I I I I I I                     |                                                                         |                            |
| Modi                                                                                                    | ified Date (By)                                                                                               | 11/08/2021 (Emily Golla)                                                                                                    | Approval Date                                                                                                    |                                                           | oone)                                                                   |                            |
| Modi<br>This Import<br>time you can                                                                                                    | ified Date (By)<br>Petition has be<br>log into AIMRS                                                          | 11/08/2021 (Emily Golla)<br>een submitted to EPA for review. At this<br>, open the petition, and find more informat                                         | Approval Date<br>time, the petition cannot be edited. Followin<br>on about the review outcome.                                                                                                    | g a review you will b                                     | e notified via em                                                       | ail, at which              |
| Modi<br>This Import<br>time you can<br>Iploaded File                                                                                     | ified Date (By)<br>Petition has be<br>log into AIMRS<br>Name                                                  | 11/08/2021 (Emily Golla)<br>een submitted to EPA for review. At this<br>open the petition, and find more informat                                           | Approval Date<br>time, the petition cannot be edited. Followin<br>ion about the review outcome.<br>Uploaded Date (B<br>11/08/2021 (Emily                                                                | g a review you will b<br>y)<br>Gola                       | File Status                                                             | ail, at which<br>Actions   |
| Modi<br>This Import<br>time you can<br>Aploaded File<br>Petition to Impo                                                                 | Petition has be<br>log into AIMRS<br>Name<br>ort for Transformal<br>dock                                      | 11/08/2021 (Emily Golla)<br>een submitted to EPA for review. At this<br>, open the petition, and find more informat<br>tion or Destruction r0 10_test2.xisx | Approval Date<br>time, the petition cannot be edited. Followin<br>ion about the review outcome.<br>Uploaded Date (B<br>11/08/2021 (Emily<br>11/08/2021 (Emily                                           | g a review you will b<br>y)<br>Golla)<br>Golla)           | File Status<br>Submitted<br>Submitted                                   | ail, at which<br>Actions   |
| Modi<br>This Import<br>time you can<br>Uploaded File<br>Petition to Impo<br>Export License.<br>Other documen                             | ified Date (By) Petition has by log into AIMRS Name art for Transformat docx ntation.pdf                      | 11/08/2021 (Emily Golla)<br>een submitted to EPA for review. At this<br>open the petition, and find more informat<br>ton or Destruction r0.10_test2.xlsx    | Approval Date<br>time, the petition cannot be edited. Followin<br>ion about the review outcome.<br>Uploaded Date (B<br>11/08/2021 (Emily<br>11/08/2021 (Emily<br>11/08/2021 (Emily<br>11/08/2021 (Emily | g a review you will b<br>y)<br>Golta)<br>Golta)<br>Golta) | File Status<br>Submitted<br>Submitted<br>Submitted                      | ail, at which<br>Actions   |
| Modi<br>This Import<br>time you can<br>Uploaded File<br>Petition to Impo<br>Export License<br>Other documen                              | ified Date (By) Petition has be log into AIMRS Name of for Transformal docx tation.pdf port Informatio        | 11/08/2021 (Emily Golla)<br>een submitted to EPA for review. At this<br>, open the petition, and find more informat<br>ton or Destruction r0.10_test2.xisx  | Approval Date<br>time, the petition cannot be edited. Followin<br>ion about the review outcome.<br>Uploaded Date (B<br>11/08/2021 (Emily<br>11/08/2021 (Emily<br>11/08/2021 (Emily                      | g a review you will b<br>y)<br>Golta)<br>Golta)<br>Golta) | File Status<br>Submitted<br>Submitted<br>Submitted                      | ail, at which<br>Actions   |
| Modi<br>This Import<br>time you can<br>Uploaded File<br>Petition to Impo<br>Export License<br>Other documen<br>Amend Im<br>Petition Hist | ified Date (By) Petition has by log into AIMRS Name ort for Transformat .docx tation.pdf port Enformatio tory | 11/08/2021 (Emily Golla)<br>een submitted to EPA for review. At this<br>, open the petition, and find more informat<br>tion or Destruction r0 10_test2 xisx | Approval Date<br>time, the petition cannot be edited. Followin<br>ion about the review outcome.<br>Uploaded Date (B<br>11/08/2021 (Emily<br>11/08/2021 (Emily<br>11/08/2021 (Emily                      | g a review you will b<br>V)<br>Golla)<br>Golla)<br>Golla) | e notified via em<br>File Status<br>Submitted<br>Submitted<br>Submitted | ail, at which<br>Actions   |

Back

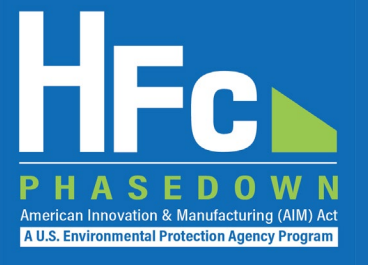

### Enter New/Updated Information

- Only select fields can be edited
  - Revise expected date of import
  - Provide previously unknown information

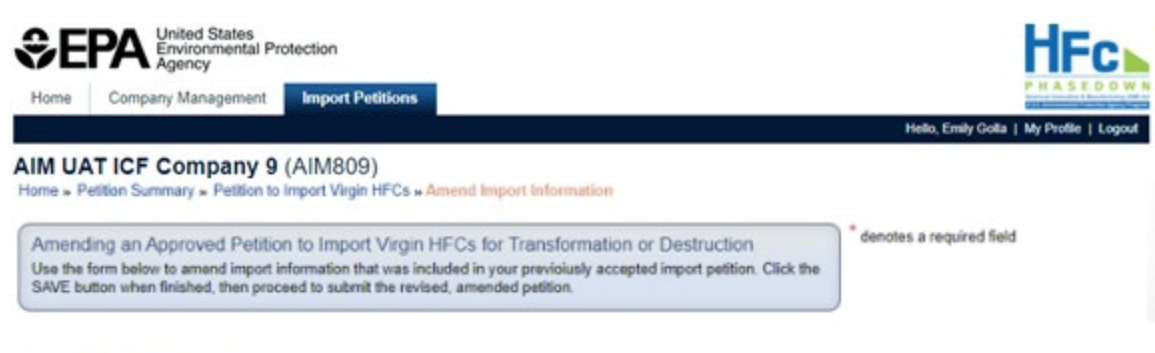

#### Petition TDPET-2022-00013

| Alias              | NA                       | Petition Status          | Accepted                 |  |
|--------------------|--------------------------|--------------------------|--------------------------|--|
| Year of Import     | 2022                     | Version                  | 1                        |  |
| Created Date (By)  | 11/08/2021 (Emily Golla) | Last Submitted Date (By) | 11/08/2021 (Emily Golla) |  |
| Modified Date (By) | 11/08/2021 (Emily Golla) | Approval Date            |                          |  |
|                    |                          |                          |                          |  |

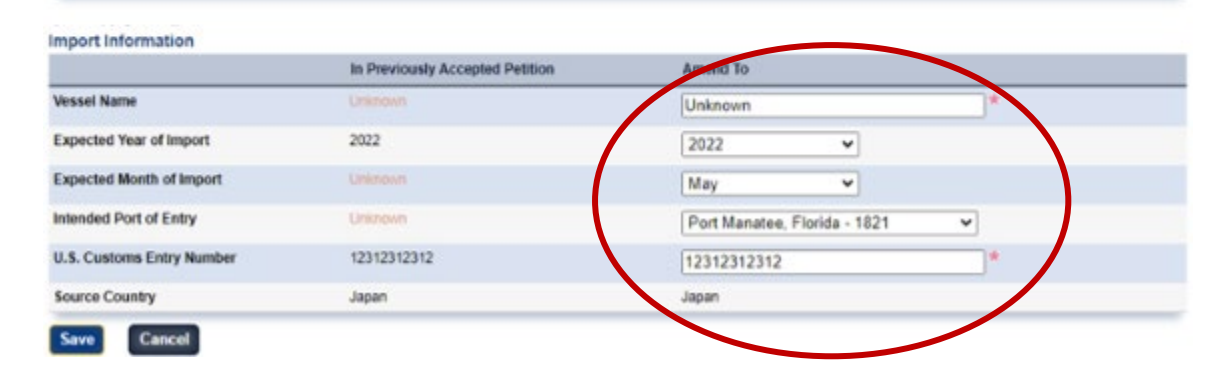

hission once this information is

bmission once this information is

mation is known.

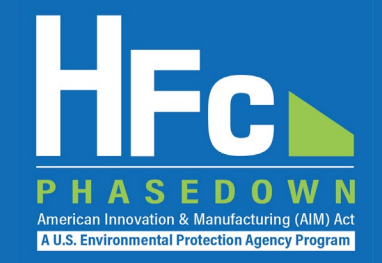

### **Complete Electronic Signature**

| Company Management                                                                                                    | Import Petitions                                                                                                    | Helio Emily Golia I My Profile I Loo |
|----------------------------------------------------------------------------------------------------|----------------------------------------------------------------------------------------------------|--------------------------------------|
| AIM UAT ICF Company 9<br>Home + Petition Summary + Petition to                                                                                                    | (AIM809)<br>Import HFCs » Review and Submit                                                                                                    |                                      |
| Petition to Import HECs for Tra<br>Review the information below prior to<br>submission or upload additional suppr<br>electronic signature and submission o<br>Click HTML to review the HTML version<br>Petition TDPET-2022-00013 | Insformation or Destruction<br>submission and certification of your petition. Click the Back button to modify your<br>ring documents, as needed. Click the Submit Petition button to complete your<br>if the petition to EPA.<br>In of your petition. Click XML to review the XML version of your petition. | Import Petition Resources            |
| Alias NA                                                                                                    | Current Status Accept                                                                                                    | ed                                   |
| Year of Import 2022                                                                                                    | eSignature                                                                                                    |                                      |
|                                                                                                    |                                                                                                    | J.                                   |

What is your favorite movie?

.....

CANCEL

Ventied

Question:

Answer:

SIGN

VALIDATION ERRORS

known.

known.

ubmit Petition

You have indicated that the

You have indicated that the

You have indicated in Section

Back

### **Receive Confirmation Email**

|                                                                                                    | S Reply                                       | (5) Reply All              | -> Forward          | •••      |
|----------------------------------------------------------------------------------------------------|-----------------------------------------------|----------------------------|---------------------|----------|
| To Golla, Emily; Jain, Shubh                                                                                                    | Mon 11/8/2021 1                               |                            |                     | 10:55 AM |
| External Sender - Caution: This message originated from outside of ICF. E<br>We removed extra line breaks from this message.                                                                                                    | Se careful when respondin                     | g to or taking actio       | ons based on this r | nessage. |
| 8                                                                                                    |                                               | 6                          | 7                   | · · · 3  |
|                                                                                                    |                                               |                            |                     |          |
| A potico from EDA's plastropic Groophouse Gas Poporting To                                                                                                    | ool (o GGPT) rogardi                          | ng HEC report              | ing under the       |          |
| A notice from EPA's electronic Greenhouse Gas Reporting To                                                                                                    | ool (e-GGRT) regardi                          | ng HFC reporti             | ing under the       | AIM Ac   |
| A notice from EPA's electronic Greenhouse Gas Reporting To<br>The following report has been successfully submitted to EPA                                                                                                    | ool (e-GGRT) regardi<br>and is awaiting pro   | ng HFC reporti<br>cessing: | ing under the       | AIM Ac   |
| A notice from EPA's electronic Greenhouse Gas Reporting To<br>The following report has been successfully submitted to EPA                                                                                                    | ool (e-GGRT) regardi<br>A and is awaiting pro | ng HFC reporti<br>cessing: | ing under the       | AIM Ac   |
| A notice from EPA's electronic Greenhouse Gas Reporting To<br>The following report has been successfully submitted to EPA<br>Company Name: AIM UAT ICF Company 9 (AIM809)                                                                                                    | ool (e-GGRT) regardi<br>A and is awaiting pro | ng HFC reporti<br>cessing: | ing under the       | AIM Ac   |
| A notice from EPA's electronic Greenhouse Gas Reporting To<br>The following report has been successfully submitted to EPA<br>Company Name: AIM UAT ICF Company 9 (AIM809)<br>Report ID: TDPET-2022-10013                                                                        | ool (e-GGRT) regardi<br>and is awaiting pro   | ng HFC reporti<br>cessing: | ing under the       | AIM Ac   |
| A notice from EPA's electronic Greenhouse Gas Reporting To<br>The following report has been successfully submitted to EPA<br>Company Name: AIM UAT ICF Company 9 (AIM809)<br>Report ID: TDPET-2022-10013<br>Version: 2                                                          | ool (e-GGRT) regardi<br>and is awaiting pro   | ng HFC reporti<br>cessing: | ing under the       | AIM Ac   |
| A notice from EPA's electronic Greenhouse Gas Reporting To<br>The following report has been successfully submitted to EPA<br>Company Name: AIM UAT ICF Company 9 (AIM809)<br>Report ID: TDPET-2022-10013<br>Version: 2<br>Form Alias: NA                                        | ool (e-GGRT) regardi<br>and is awaiting pro   | ng HFC reporti<br>cessing: | ing under the       | AIM Ac   |
| A notice from EPA's electronic Greenhouse Gas Reporting To<br>The following report has been successfully submitted to EPA<br>Company Name: AIM UAT ICF Company 9 (AIM809)<br>Report ID: TDPET-2022-10013<br>Version: 2<br>Form Alias: NA<br>Company Representative: Emily Golla | ool (e-GGRT) regardi<br>and is awaiting pro   | ng HFC reporti<br>cessing: | ing under the       | AIM Ac   |

### Resubmitting a Petition

- 1. Receive status update notification
- 2. Log into e-GGRT and enter the HFC Reporting System
- 3. Locate and open the previously submitted petition
- 4. View incomplete letter
- 5. Start revision
- 6. Revise petition
- 7. Resubmit petition
- 8. Receive confirmation email

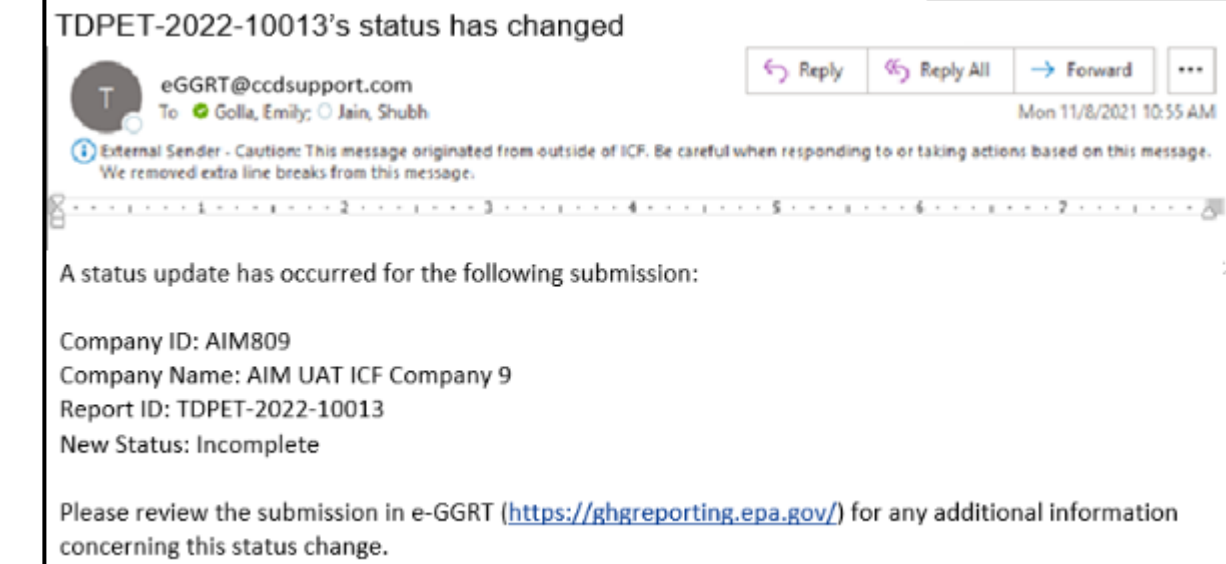

A U.S. Environmental Protection Agency Prog

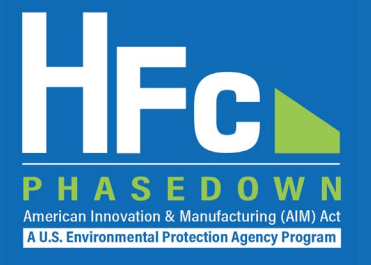

### View incomplete letter

• The letter will specify the reason the petition was identified as incomplete

## **Start revision**

 Selection of the Start Revision button is required to modify submission files

| Home HFC                                                                                                    | Reports                                                                                                   | Import Petitions Allowances                                                                                             | Company Management                                                                                                    |                                                                                                    | CONTRACTOR OF A CONTRACTOR OF A CONTRACTOR OF |
|----------------------------------------------------------------------------------------------------|----------------------------------------------------------------------------------------------------|----------------------------------------------------------------------------------------------------|----------------------------------------------------------------------------------------------------|----------------------------------------------------------------------------------------------------|----------------------------------------------------------------------------------------------------|
|                                                                                                    |                                                                                                    |                                                                                                    |                                                                                                    | Hello, George Was                                                                                                    | hington   My Profile   Log                                                                                                    |
| M Corpora                                                                                                    | tion Th                                                                                                   | ree (AIM056)                                                                                                    |                                                                                                    |                                                                                                    |                                                                                                    |
| me » Petition S                                                                                                    | ummary » F                                                                                                | Petition to Import HFCs                                                                                                 |                                                                                                    |                                                                                                    |                                                                                                    |
| Datition to Im                                                                                                    | nort HEC                                                                                                  | s for Transformation or Docto                                                                                           | ection                                                                                                    | Import Petition                                                                                                    | n Resources                                                                                                    |
| ollow the steps                                                                                                    | outlined be                                                                                               | low to complete submission of your p                                                                                    | etition to import HFCs for transformation or dest                                                                                                    | Blank Impo                                                                                                    | rt Petition Form                                                                                                    |
| As a reminder, s                                                                                                    | ubmission o                                                                                               | f a petition is required at least 30 day                                                                                | s before the shipment is to arrive at a U.S. port.                                                                                                    |                                                                                                    |                                                                                                    |
|                                                                                                    |                                                                                                    |                                                                                                    |                                                                                                    |                                                                                                    |                                                                                                    |
| tition Status                                                                                                    | Indate                                                                                                    |                                                                                                    |                                                                                                    |                                                                                                    |                                                                                                    |
| ittion status                                                                                                    | opdate                                                                                                    |                                                                                                    |                                                                                                    |                                                                                                    |                                                                                                    |
| PA found this                                                                                                    | Import Pet                                                                                                | ition to be Incomplete on 09/20/202<br>d in the Incomplete Letter you may su                                            | 22. Please refer to the review outcome below in t<br>ubmit a petition revision. First, click the Start Revision.                                                                                      | the Petition History table for<br>vision button. Unload a revi                                                                                                    | r more information. To<br>sed Import Petition form                                                                                                    |
| and/or revised s                                                                                                    | upplementa                                                                                                | I file(s) as appropriate. Then resubmi                                                                                  | t the petition.                                                                                                    | vision button, opioad a revi                                                                                                    | sed import reducit torm                                                                                                    |
|                                                                                                    |                                                                                                    |                                                                                                    |                                                                                                    |                                                                                                    |                                                                                                    |
|                                                                                                    |                                                                                                    |                                                                                                    |                                                                                                    |                                                                                                    |                                                                                                    |
|                                                                                                    |                                                                                                    |                                                                                                    |                                                                                                    |                                                                                                    |                                                                                                    |
| tition TDPET                                                                                                    | 2022-1001                                                                                                 | 1                                                                                                    |                                                                                                    |                                                                                                    |                                                                                                    |
| tition TDPET                                                                                                    | 2022-1001<br>Alias                                                                                        | 1<br>2022C3B                                                                                                    | Petition Status                                                                                                    | Incomplete                                                                                                    |                                                                                                    |
| Expected Year                                                                                                    | 2022-1001<br>Alias<br>of Import                                                                           | 1<br>2022C3B<br>2022                                                                                                    | Petition Status<br>Version                                                                                                    | Incomplete<br>1                                                                                                    |                                                                                                    |
| Expected Year<br>Created                                                                                                    | 2022-1001<br>Alias<br>of Import<br>Date (By)                                                              | 1<br>2022C38<br>2022<br>09/09/2022 (George Washington)                                                                  | Petition Status<br>Version<br>Last Submitted Date (By)                                                                                                    | Incomplete<br>1<br>09/10/2022 (George Wash                                                                                                    | hington)                                                                                                    |
| Expected Year<br>Created<br>Modified                                                                                                    | 2022-1001<br>Alias<br>of Import<br>Date (By)<br>Date (By)                                                 | 1<br>2022C38<br>2022<br>09/09/2022 (George Washington)<br>10/05/2022 (Abigail Adams)                                    | Petition Status<br>Version<br>Last Submitted Date (By)<br>Acceptance Date                                                                                                    | Incomplete<br>1<br>09/10/2022 (George Wash                                                                                                    | hington)                                                                                                    |
| Expected Year<br>Created<br>Modified                                                                                                    | 2022-1001<br>Alias<br>of Import<br>Date (By)<br>Date (By)                                                 | 1<br>2022C3B<br>2022<br>09/09/2022 (George Washington)<br>10/05/2022 (Abigail Adams)                                    | Petition Status<br>Version<br>Last Submitted Date (By)<br>Acceptance Date<br>Uploaded Date (By)                                                                                                    | Incomplete 1 09/10/2022 (George Wask File Submitted?                                                                                                    | hington)<br>Actions                                                                                                    |
| Expected Year<br>Created<br>Modified<br>ploaded File Nan                                                                                                    | 2022-1001<br>Alias<br>of Import<br>Date (By)<br>Date (By)<br>ne                                           | 1<br>2022C3B<br>2022<br>09/09/2022 (George Washington)<br>10/05/2022 (Abigail Adams)<br>HFCs.xtsx                       | Petition Status<br>Version<br>Last Submitted Date (By)<br>Acceptance Date<br>Uploaded Date (By)<br>09/09/2022 (George Washington)                                                                     | Incomplete 1 09/10/2022 (George Wash File Submitted? Yes                                                                                                    | hington)<br>Actions                                                                                                    |
| tition TDPET<br>Expected Year<br>Created<br>Modified<br>Ioaded File Nan<br>I_Corp_One Peti<br>ipporting Doc On                                                                                               | 2022-1001<br>Alias<br>of Import<br>Date (By)<br>Date (By)<br>ne<br>ion to Import<br>a.docx                | 1<br>2022C3B<br>2022<br>09/09/2022 (George Washington)<br>10/05/2022 (Abigail Adams)<br>HFCs.xtsx                       | Petition Status<br>Version<br>Last Submitted Date (By)<br>Acceptance Date<br>Uploaded Date (By)<br>09/09/2022 (George Washington)<br>09/09/2022 (George Washington)                                   | Incomplete 1 09/10/2022 (George Wash File Submitted? Yes Yes Yes                                                                                                    | hington)<br>Actions                                                                                                    |
| Expected Year<br>Created<br>Modified<br>Noaded File Nan<br>LCorp_One Peti<br>poorting Doc On-<br>poorting Doc Two                                                                                            | 2022-1001<br>Alias<br>of Import<br>Date (By)<br>Date (By)<br>ne<br>ion to Import<br>e. docx               | 1<br>2022C3B<br>2022<br>09/09/2022 (George Washington)<br>10/05/2022 (Abigail Adams)<br>HFCs.xtsx                       | Petition Status<br>Version<br>Last Submitted Date (By)<br>Acceptance Date<br>Uploaded Date (By)<br>09/09/2022 (George Washington)<br>09/09/2022 (George Washington)<br>09/10/2022 (George Washington) | Incomplete 1 09/10/2022 (George Wash File Submitted? Yes Yes Yes Yes Yes                                                                                                    | hington)<br>Actions                                                                                                    |
| tition TDPET<br>Expected Year<br>Created<br>Modified<br>Ioaded File Nan<br>L_Corp_One Peti<br>poorting Doc On-<br>poorting Doc Two<br>Last Revision                                                          | 2022-1001<br>Alias<br>of Import<br>Date (By)<br>Date (By)<br>Date (By)<br>ion to Import<br>e. dock<br>pdf | 1<br>2022C3B<br>2022<br>09/09/2022 (George Washington)<br>10/05/2022 (Abigail Adams)<br>HFC8.xtsx                       | Petition Status<br>Version<br>Last Submitted Date (By)<br>Acceptance Date<br>Uploaded Date (By)<br>09/09/2022 (George Washington)<br>09/10/2022 (George Washington)                                   | Incomplete 1 09/10/2022 (George Wask File Submitted? Yes Yes Yes Yes Yes                                                                                                    | hington)<br>Actions                                                                                                    |
| Expected Year<br>Created<br>Modified<br>ploaded File Nan<br>A_Corp_One Peti<br>pporting Doc On-<br>pporting Doc Two<br>start Revision                                                                        | 2022-1001<br>Alias<br>of Import<br>Date (By)<br>Date (By)<br>ne<br>ion to Import<br>o.docx                | 1<br>2022C3B<br>2022<br>09/09/2022 (George Washington)<br>10/05/2022 (Abigail Adams)<br>HFCs.xisx                       | Petition Status<br>Version<br>Last Submitted Date (By)<br>Acceptance Date<br>Uploaded Date (By)<br>09/09/2022 (George Washington)<br>09/10/2022 (George Washington)                                   | Incomplete 1 09/10/2022 (George Wask File Submitted? Yes Yes Yes Yes                                                                                                    | hington)<br>Actions                                                                                                    |
| tition TDPET<br>Expected Year<br>Created<br>Modified<br>ploaded File Nan<br>A_Corp_One Peti<br>apporting Doc On-<br>apporting Doc Two<br>Start Revision                                                      | 2022-1001<br>Alias<br>of Import<br>Date (By)<br>Date (By)<br>ne<br>e<br>ion to Import<br>e docx           | 1<br>2022C3B<br>2022<br>09/09/2022 (George Washington)<br>10/05/2022 (Abigail Adams)<br>HFCs.xlsx                       | Petition Status<br>Version<br>Last Submitted Date (By)<br>Acceptance Date<br>Uploaded Date (By)<br>09/09/2022 (George Washington)<br>09/10/2022 (George Washington)                                   | Incomplete 1 09/10/2022 (George Wask File Submitted? Yes Yes Yes Yes                                                                                                    | hington)<br>Actions                                                                                                    |
| tition TDPET<br>Expected Year<br>Created<br>Modified<br>Doaded File Nan<br>A_Corp_One Petil<br>poorling Doc On-<br>poorling Doc Two<br>itant Revision<br>tition History<br>ersion Petil                      | 2022-1001<br>Alias<br>of Import<br>Date (By)<br>Date (By)<br>ne<br>ion to Import<br>a dock<br>opdf        | 1 2022C3B 2022 09/09/2022 (George Washington) 10/05/2022 (Abigail Adams) HFCs.xtsx Reports                              | Petition Status<br>Version<br>Last Submitted Date (By)<br>Acceptance Date<br>Uploaded Date (By)<br>09/09/2022 (George Washington)<br>09/10/2022 (George Washington)<br>09/10/2022 (George Washington) | Incomplete 1 09/10/2022 (George Wask File Submitted? Yes Yes Yes Yes Review Date                                                                                                    | hington)<br>Actions                                                                                                    |
| tition TDPET<br>Expected Year<br>Created<br>Modified<br>Noaded File Nan<br>(_Corp_One Petr<br>pooring Doc On-<br>pooring Doc On-<br>pooring Doc Two<br>tart Revision<br>tition History<br>rsion Petit<br>HTM | 2022-1001<br>Alias<br>of Import<br>Date (By)<br>Date (By)<br>ne<br>ion to Import<br>odocx<br>or Version I | 1 2022C3B 2022 09/09/2022 (George Washington) 10/05/2022 (Abigail Adams) HFCs.xtsx Reports Archive   Validation Summary | Petition Status<br>Version<br>Last Submitted Date (By)<br>Acceptance Date<br>Uploaded Date (By)<br>09/09/2022 (George Washington)<br>09/10/2022 (George Washington)<br>09/10/2022 (George Washington) | Incomplete         I           1         09/10/2022 (George Wash           09/10/2022 (George Wash         I           File Submitted?         I           Yes         Yes           Yes         I           Yes         I           Yes         I           Yes         I           Yes         I           09/20/2022         In | Actions Actions Review Outcome complete_Letter.pdf                                                                                                    |

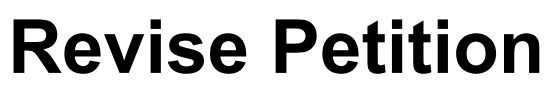

- Upload modified Excel-report
- Delete and/or add new supporting documents

### **Resubmit Petition**

- Select Submit Petition
- Complete electronic signature

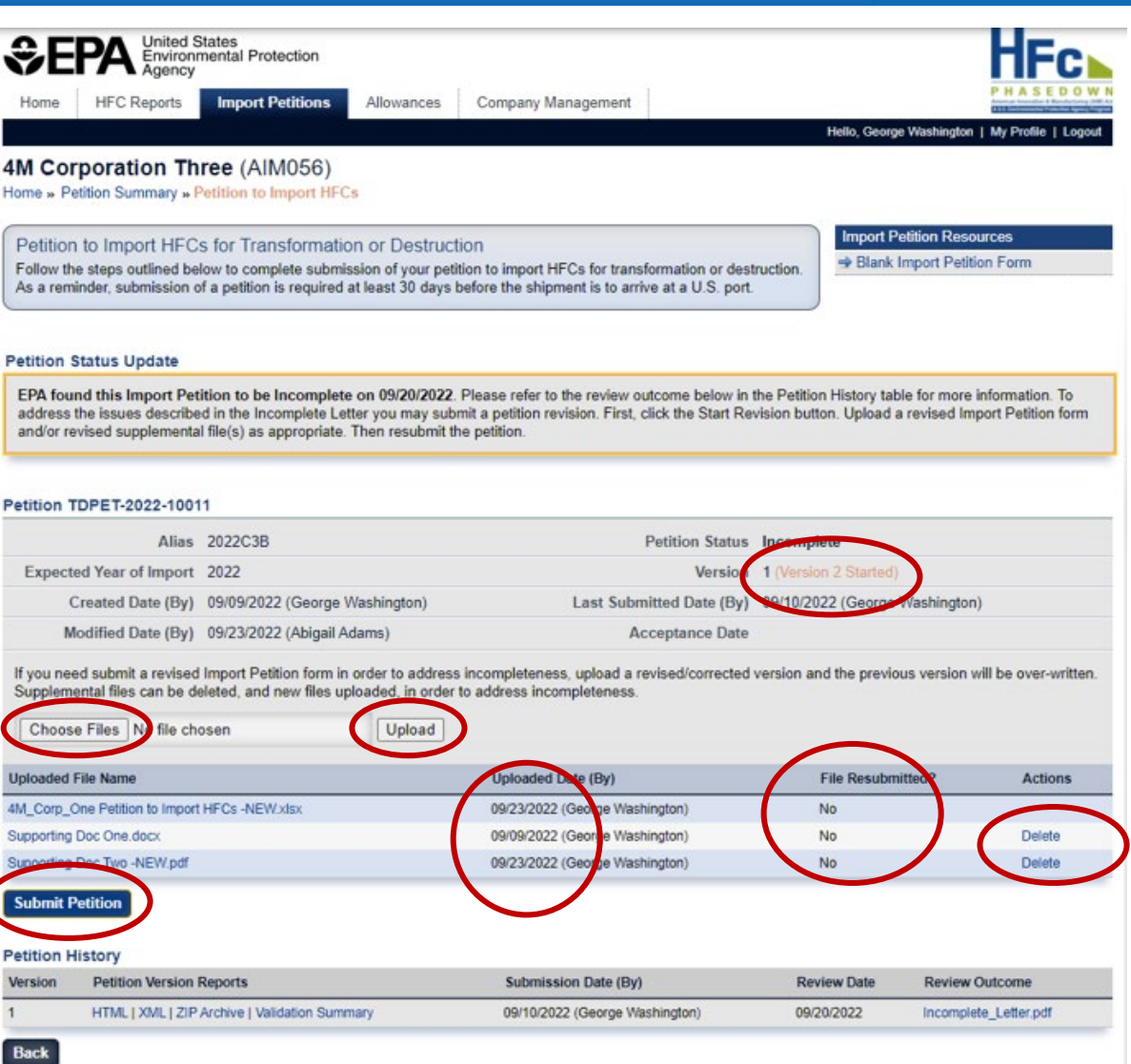

PHAS

EDO American Innovation & Manufacturing (AIM) Act A U.S. Environmental Protection Agency Program

09/20/2022

09/10/2022 (George Washington)

09/23/2022 (Thomas Jefferson)

Incomplete\_Letter.pdf

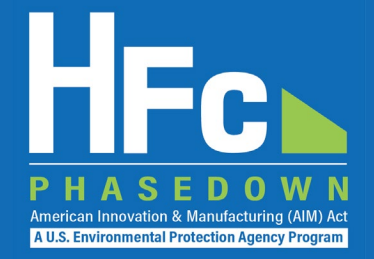

**Receive Confirmation Email** 

### **Petition Status and History**

#### EPA United States Environmental Protection Agency Company Management Home HFC Reports Import Petitions Allowances Confirmation of HFC Report Submission (TDPET-2022-10023) Hello, George Washington | My Profile | Logo 4M Corporation One (AIM056) Reply S Reply All Forward .... eGGRT@ccdsupport.com Home » Petition Summary » Petition to Import HFCs To Solla, Emily: Jain, Shubh Mon 11/8/2021 10:55 AM Import Petition Resources (1) External Sender - Caution: This message originated from outside of ICF. Be careful when responding to or taking actions based on this message. Petition to Import HFCs for Transformation or Destruction We removed extra line breaks from this message. Slank Import Petition Form Follow the steps outlined below to complete submission of your petition to import HFCs for transformation or destruction. As a reminder, submission of a petition is required at least 30 days before the shipment is to arrive at a U.S. port. A notice from EPA's electronic Greenhouse Gas Reporting Tool (e-GGRT) regarding HFC reporting under the AIM Act. Petition TDPET-2022-10023 The following report has been successfully submitted to EPA and is awaiting processing: Alias 2022C3B Petition Statu Submitte Reporting Year 2022 Version Company Name: 4M Corporation One (AIM056) Last Submitted Date (By) 09/23/2022 (Thomas Jefferson) Created Date (By) 09/09/2022 (George Washington) Report ID: TDPET-2022-10023 Modified Date (By) 09/23/2022 (George Washington) Acceptance Date Version: 2 Form Alias: 2022C3B This Import Petition has bee submitted to EPA for review. At this time, the petition can not be edited. Following a review you will be notified via email, at which time you can log into AIMRS, open this petition, and find more information in the Review Outcome document. Company Representative: Emily Golla The petition was submitted by Emily Golla on 09/23/2022 **Uploaded File Name** File Submitted? Actions Uploaded Date (By) 4M\_Corp\_One Petition to Import HFCs -NEW.xlsx 09/23/2022 (George Washington) Yes Supporting Doc One.docx 09/09/2022 (George Washington) Yes Supporting Doc Two -NEW.pdf 09/23/2022 (George Washington) Yes Petition History Version Petition Version Reports Submission Date (By) **Review Date Review Outcome**

#### Back

HTML I XML I 7/P Archive L Validation Summary

HTML | XML | ZIP Archive | Validation Summary

## Helpful Resources

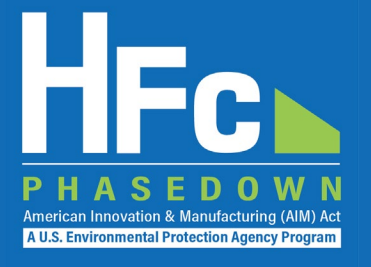

### HFC Allocation Final Rule

(https://www.epa.gov/climate-hfcs-reduction/final-rule-phasedown-hydrofluorocarbons-establishing-allowance-allocation)

### HFC Allocation Program Reporting and Recordkeeping web page

(https://www.epa.gov/climate-hfcs-reduction/hfc-allocation-rule-reporting-and-recordkeeping)

- Reporting Forms
- Webinar Recordings and Presentation Slides (coming soon)
- Reporting Instructions (coming soon)

### EPA's electronic Greenhouse Gas Reporting Tool (e-GGRT)

(https://ghgreporting.epa.gov/ghg/login.do)

HFC Allocation Rule Reporting Help Desk

(https://www.epa.gov/climate-hfcs-reduction/forms/hfc-allocation-rule-reporting-helpdesk)

This presentation will be posted to EPA's Reporting and Recordkeeping website

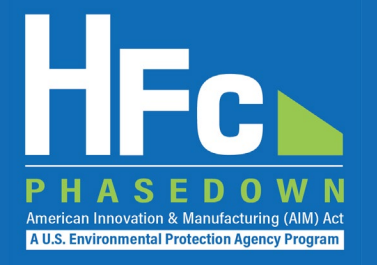

## Questions?